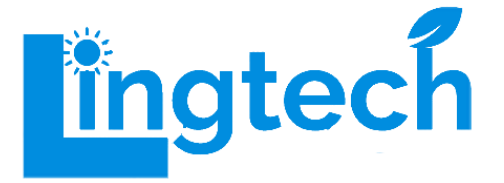

# Inverter ibrido da 5KW (On/Off) per pannelli solari

SUN-5K

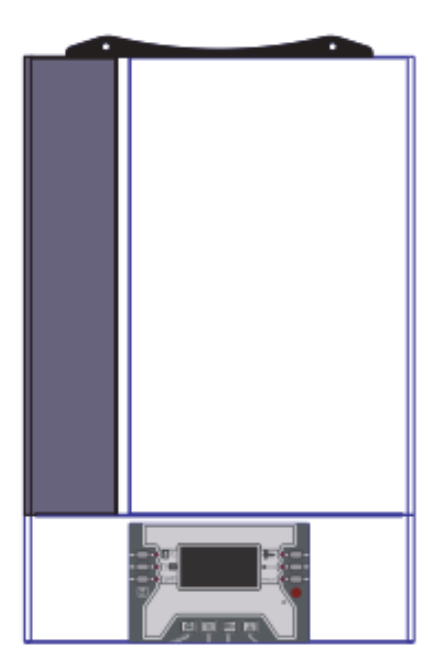

# Manuale utente

# Grazie per aver acquistato un nostro prodotto.

Verificare il contenuto della confezione. Se la confezione è danneggiata o se non sono presenti tutti gli accessori, contattare al più presto possibile il proprio rivenditore. Conservare questo manuale per consultazioni future.

# Indice

| 1 Riguardo a questo manuale                      | 7  |
|--------------------------------------------------|----|
| 2 Istruzioni per la sicurezza                    | 7  |
| 3 Introduzione                                   | 8  |
| 4 Installazione                                  | 10 |
| 5 Operazioni                                     | 16 |
| 6 Descrizione dell'Equalizzazione della Batteria | 43 |
| 7 Risoluzione dei problemi                       | 45 |
| 8 Funzionamento in parallelo                     | 47 |
| 9 Termini di garanzia                            | 64 |

# 1 Riguardo a questo manuale

## Scopo

Questo manuale descrive l'assemblaggio, l'installazione, il funzionamento e la risoluzione dei problemi di questa unità. Si prega di leggere attentamente questo manuale prima dell'installazione e delle operazioni. Conservare questo manuale per riferimenti futuri.

## Ambito

Questo manuale fornisce linee guida sulla sicurezza e sull'installazione, nonché informazioni su utensili e cablaggi.

# 2 Istruzioni per la sicurezza

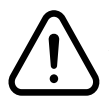

**AVVERTENZA:** Questo capitolo contiene importanti istruzioni di sicurezza e d'uso. Leggere e conservare questo manuale per riferimenti futuri.

- **1.** Prima di utilizzare l'unità, leggere tutte le istruzioni e le avvertenze riportate sull'unità, sulle batterie e in tutte le sezioni appropriate di questo manuale.
- 2. ATTENZIONE Per ridurre il rischio di lesioni, caricare solo batterie ricaricabili del tipo piombo-acido a ciclo profondo. Altri tipi di batterie potrebbero esplodere, causando lesioni personali e danni.
- **3.** Non smontare l'unità. Portarla presso un centro di assistenza qualificato quando è necessario un intervento o una riparazione. Un rimontaggio scorretto potrebbe comportare il rischio di scosse elettriche o incendi.
- **4.** Per ridurre il rischio di scosse elettriche, scollegare tutti i collegamenti prima di tentare qualsiasi operazione di manutenzione o pulizia. Spegnere l'unità non ridurrà questo rischio.
- **5.** ATTENZIONE Solo personale qualificato può installare questo dispositivo con batteria.
- 6. NON caricare mai una batteria congelata.
- 7. Per un funzionamento ottimale di questo inverter/caricabatterie, seguire le specifiche richieste per la selezione della dimensione del cavo. È molto importante utilizzare correttamente questo inverter/caricabatterie.
- 8. Prestare molta attenzione quando si lavora con utensili metallici su o intorno alle batterie. Esiste un rischio potenziale di far cadere uno strumento, provocare scintille o cortocircuiti delle batterie o di altre parti elettriche, potenzialmente causando un'esplosione.
- **9.** Seguire rigorosamente la procedura di installazione quando si desidera disconnettere i terminali AC o DC. Fare riferimento alla sezione INSTALLAZIONE di questo manuale per i dettagli.
- **10.** Viene fornito un fusibile da 150A come protezione contro le sovracorrenti per l'alimentazione della batteria.
- **11.** ISTRUZIONI DI TERRA Questo inverter/caricabatterie deve essere collegato a un sistema di cablaggio permanentemente messo a terra. Assicurarsi di conformarsi ai requisiti e alle regolamentazioni locali per l'installazione di questo inverter.

- **12.** NON causare mai un cortocircuito dell'uscita AC e dell'ingresso DC. NON collegare alla rete quando l'ingresso DC è in cortocircuito.
- 13. Attenzione!! Solo personale qualificato è in grado di riparare questo dispositivo. Se gli errori persistono nonostante il seguimento della tabella di risoluzione dei problemi, restituire questo inverter/caricabatterie al rivenditore per l'assistenza.
- 14. Assicurarsi che la potenza PV (Wp) e la tensione a circuito aperto (Voc) non superino la potenza di ingresso e la tensione di ingresso specificate nel manuale. La mancata conformità ai valori specificati causerà danni all'inverter.
- **15.** Assicurarsi che la potenza richiesta dagli apparecchi AC collegati non superi la potenza nominale dell'inverter specificata nel manuale. Prestare particolare attenzione alle esigenze di potenza dei carichi induttivi (frigoriferi, compressori, elettrodomestici a motore), poiché possono richiedere 3-4 volte la loro potenza nominale all'avvio. Sovraccaricare causerà danni all'inverter.
- **16.** Se si collegano gli inverter in parallelo, l'inverter deve essere impostato sulla modalità parallela prima di collegare il carico. La mancata esecuzione di questa operazione causerà danni all'inverter.
- **17.** Se le condizioni sopra descritte non sono soddisfatte e l'inverter risulta danneggiato, la garanzia del prodotto sarà annullata.

# **3 Introduzione**

Inverter ibrido per sistemi fotovoltaici concepito per alimentare i dispositivi collegati sfruttando l'energia proveniente dai pannelli solari fotovoltaici, l'energia di rete e da accumulatori.

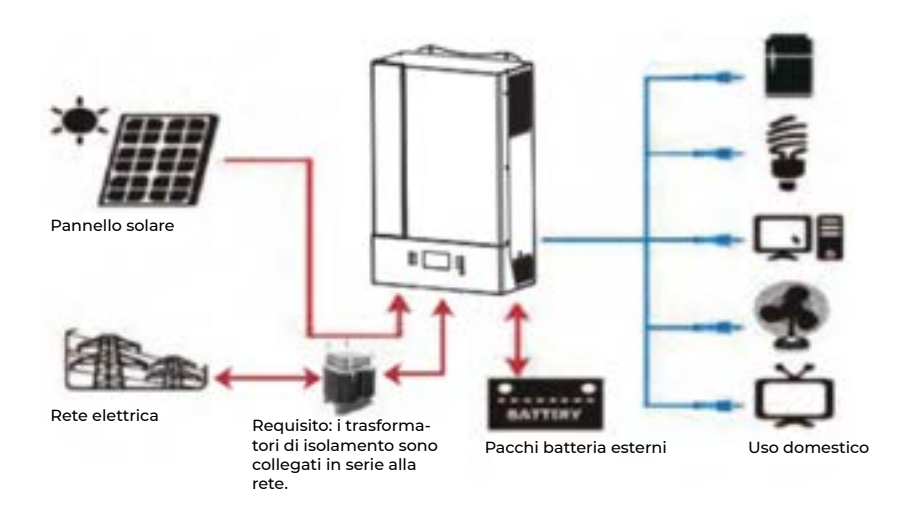

## Panoramica del prodotto

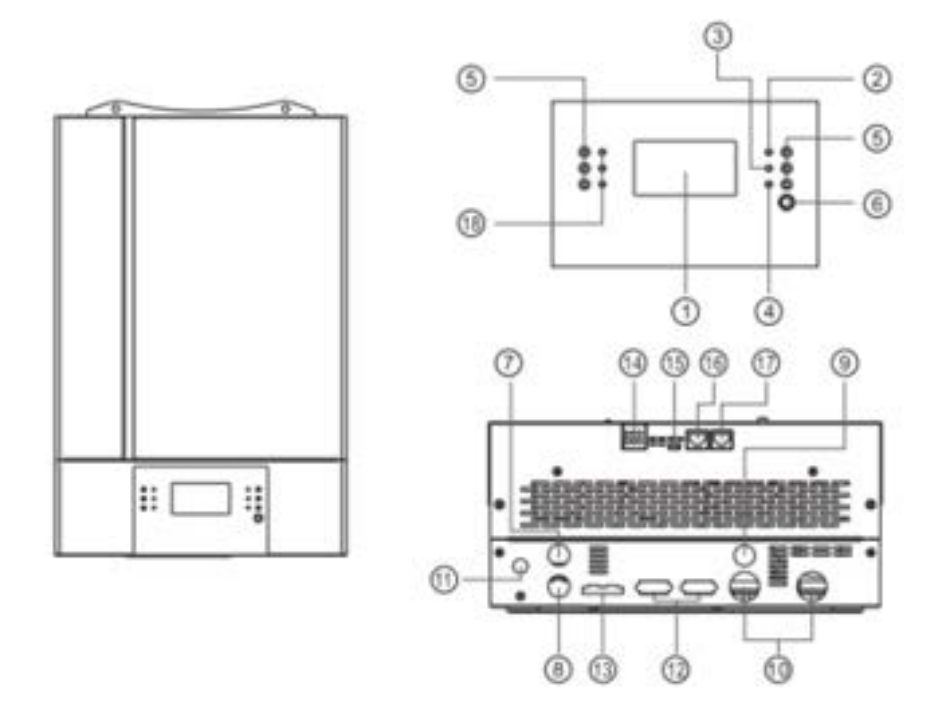

**NOTA:** Per l'installazione e l'operazione in modalità parallelo, consulta la guida separata sull'installazione parallela per i dettagli.

- 1. Display LCD
- 2. Indicatore di Stato
- 3. Indicatore di Carica
- 4. Indicatore di Errore
- 5. Pulsanti di Funzione
- 6. Interruttore di Accensione/Spegnimento
- 7. Ingresso AC
- 8. Uscita AC
- 9. Ingresso PV
- 10. Ingresso Batteria
- 11. Interruttore Magnetotermico
- 12. Cavo di Comunicazione Parallela (solo per la modalità parallela)

- **13.** Cavo di Condivisione di Corrente (solo per il modello parallelo)
- 14. Contatto a Secco
- 15. Porta di Comunicazione USB
- **16.** Porta di Comunicazione BMS: CAN, RS-485 o RS-232
- 17. Porta di Comunicazione RS-232
- **18.** Indicatori LED per Impostazione Funzione USB / Timer Priorità Sorgente di
- **19.** Uscita / Impostazione Priorità Sorgente Caricatore

# **4 Installazione**

## Sballaggio e Verifica

Prima dell'installazione, verificare l'unità. Accertarsi che nulla all'interno della confezione sia danneggiato. Dovrebbero essere presenti i seguenti articoli all'interno della confezione:

1 x Inverter 1 x Manuale utente 1 x Cavo RS-232 1 x CD Software

## Preparazione

Prima di collegare tutti i cavi, rimuovere il coperchio inferiore lasciando in sede due viti come indicato di seguito

# Montaggio dell'unità

Prima di scegliere il luogo di installazione, prendere in considerazione i seguenti punti:

- Non montare l'inverter su materiali di costruzione infiammabili.
- Montare su una superficie solida.
- Installare questo inverter a livello degli occhi per consentire la lettura del display LCD in ogni momento.
- Per una corretta circolazione dell'aria e dissipazione del calore, lasciare uno spazio di circa 20 cm ai lati e circa 50 cm sopra e sotto l'unità.
- La temperatura ambientale dovrebbe essere compresa tra 0°C e 55°C per garantire un funzionamento ottimale.
- La posizione di installazione consigliata è di fissare l'inverter verticalmente al muro.
- Assicurarsi di mantenere altri oggetti e superfici come mostrato nel diagramma per garantire una sufficiente dissipazione del calore e avere abbastanza spazio per rimuovere i cavi.

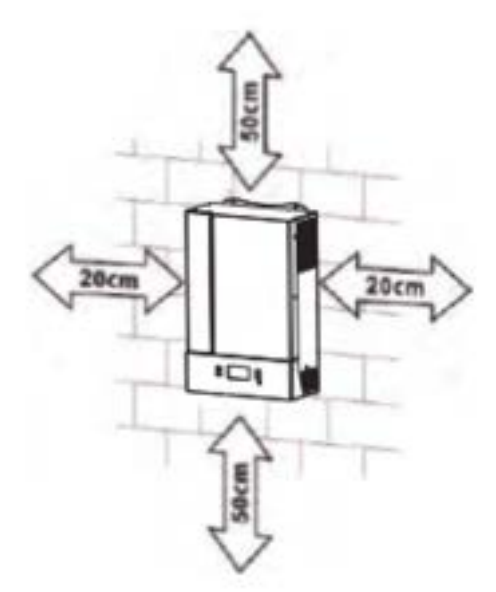

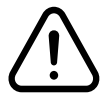

Ideale per essere montato su superfici in calcestruzzo o altre superfici non combustibili.

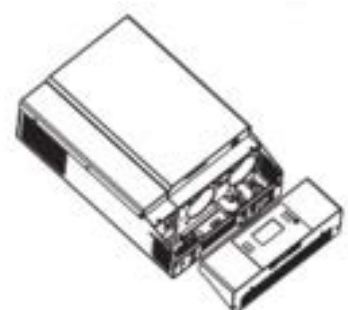

Installare l'unità avvitando due viti. Si consiglia l'uso di viti M4 o M5.

## Collegamento della batteria

ATTENZIONE: Per un funzionamento sicuro e conformità normativa, è richiesto l'installazione di un protettore di sovra-corrente CC separato o di un dispositivo di disconnessione tra la batteria e l'inverter. In alcune applicazioni potrebbe non essere richiesto un dispositivo di disconnessione, tuttavia, è comunque necessaria l'installazione di una protezione contro la sovra-corrente. Fare riferimento alla corrente tipica nella tabella sottostante per determinare la dimensione del fusibile o del dispositivo di interruzione richiesto.

AVVERTENZA! Tutti i cablaggi devono essere eseguiti da personale gualificato.

**AVVERTENZA!** È estremamente importante per la sicurezza del sistema e per un funzionamento efficiente utilizzare cavi appropriati per il collegamento della batteria. Per ridurre il rischio di lesioni, utilizzare il cavo raccomandato appropriato come indicato di seguito.

Capacità bat-

Dimensione del cavo della batteria consigliata:

teria

20Ah

Am-

perag-

gio o

Tipico

135A

Modello

5KW

| Si prega di seguire i | passaggi seguenti | per implementare | la connessione della |
|-----------------------|-------------------|------------------|----------------------|
| batteria:             |                   |                  |                      |

Assemblare il terminale di collegamento della batteria in base al cavo della 1. batteria e alle dimensioni consigliate del terminale.

Dimensio-

ne cavo

2X4AWG

2. Inserire saldamente il terminale ad anello del cavo della batteria nel connettore della batteria dell'inverter e assicurarsi che i dadi siano serrati con una coppia di 2-3 Nm. Verificare che la polarità sia correttamente collegata sia alla batteria che all'inverter/caricabatterie e che i terminali ad anello siano saldamente avvitati ai terminali della batteria.

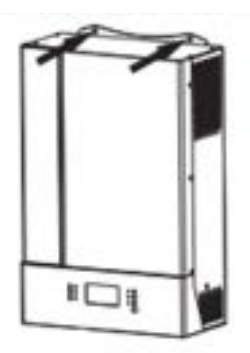

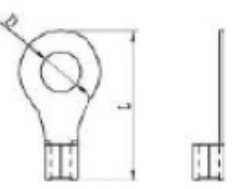

Valore

di cop-

2-3Nm

pia

Terminale ad anello

D

6.4

Dimensioni

L (mm)

(mm)

49.7

Cavo

mm2

25

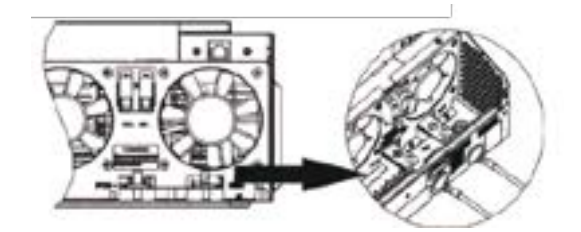

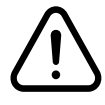

AVVERTENZA: Pericolo di scossa elettrica

L'installazione deve essere eseguita con attenzione a causa dell'alta tensione della batteria in serie.

ATTENZIONE!! Non posizionare nulla tra la parte piatta del terminale dell'inverter e il terminale ad anello. Altrimenti, potrebbe verificarsi il surriscaldamento.

ATTENZIONE!! Non applicare sostanze anti-ossidanti sui terminali prima che siano collegati saldamente.

**ATTENZIONE!!** Prima di effettuare il collegamento DC finale o di chiudere l'interruttore automatico/disconnettore DC, assicurarsi che il polo positivo (+) sia collegato al polo positivo (+) e il polo negativo (-) sia collegato al polo negativo (-).

# Collegamento Ingresso/Uscita AC

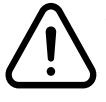

**ATTENZIONE!!** Prima di collegarsi alla fonte di alimentazione AC in ingresso, installare un sezionatore AC separato tra l'inverter e la fonte di alimentazione AC in ingresso. Ciò garantirà che l'inverter possa essere scollegato in modo sicuro durante la manutenzione e completamente protetto da sovracorrente di ingresso AC.

ATTENZIONE!! Ci sono due blocchi terminali con etichette "IN" e "OUT". Per favore, NON collegare erroneamente i connettori di ingresso e uscita.

AVVERTENZA! Tutti i collegamenti devono essere effettuati da personale qualificato.

**AVVERTENZA!** È molto importante per la sicurezza del sistema e il funzionamento efficiente utilizzare cavi o connessioni AC appropriati. Per ridurre il rischio di lesioni, si prega di utilizzare la corretta dimensione del cavo raccomandata come indicato di seguito.

#### Requisiti consigliati per il cavo per i fili AC:

| Modello | Dimensione cavo | Valore coppia (massima) |
|---------|-----------------|-------------------------|
| 5KW     | 10AWG           | 1.5 - 1.6Nm             |

Seguire i seguenti passaggi per implementare il collegamento di ingresso/uscita AC:

- 1. Prima di effettuare il collegamento di ingresso/uscita AC, assicurarsi di aprire il protettore DC o il sezionatore.
- 2. Rimuovere il manicotto isolante per 10 mm per sei conduttori. Accorciare i conduttori di fase L e neutro N di 3 mm.

**3.** Inserire i fili di ingresso AC secondo le polarità indicate sul blocco morsettiera e serrare le viti del morsetto. Assicurarsi di collegare prima il conduttore di protezione PE().

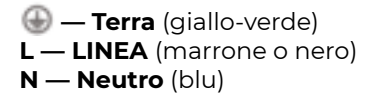

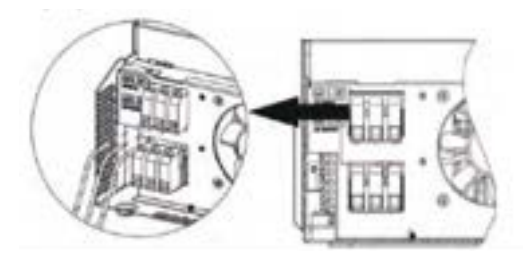

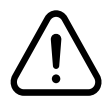

**AVVERTENZA!** Assicurarsi che la fonte di alimentazione AC sia scollegata prima di tentare di collegarla direttamente all'unità.

- **4.** Successivamente, inserire i fili di uscita AC secondo le polarità indicate sul blocco morsettiera e serrare le viti del morsetto. Assicurarsi di collegare prima il conduttore di protezione PE (
- Terra (giallo-verde)
   L LINEA (marrone o nero)
   N Neutro (blu)

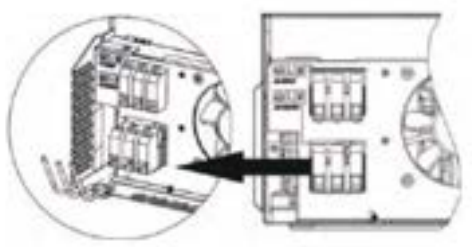

5. Assicurarsi che i fili siano collegati saldamente

#### **ATTENZIONE!**

Importante Assicurarsi di collegare i fili AC con la polarità corretta. Se i fili L e N sono collegati al contrario, potrebbe causare cortocircuiti quando questi inverter sono utilizzati in modalità di operazione parallela.

Gli elettrodomestici come l'aria condizionata richiedono almeno 2-3 minuti per avviarsi poiché è necessario avere abbastanza tempo per bilanciare il gas refrigerante all'interno dei circuiti. Se si verifica una mancanza di corrente e si ripristina in breve tempo, ciò causerà danni agli elettrodomestici collegati. Per evitare questo tipo di danni, verificare presso il produttore dell'aria condizionata se è dotata di una funzione di ritardo prima dell'installazione. In caso contrario, questo inverter/caricabatterie attiverà un guasto da sovraccarico e interromperà l'uscita per proteggere il vostro elettrodomestico, ma talvolta può comunque causare danni interni all'aria condizionata.

# **Collegamento Fotovoltaico**

#### ATTENZIONE!

Prima di collegarsi ai moduli fotovoltaici, installare separatamente un interruttore automatico DC tra l'inverter e i moduli fotovoltaici.

**AVVERTENZA:** Tutti i collegamenti devono essere effettuati da personale qualificato.

**ATTENZIONE!** È molto importante per la sicurezza e il funzionamento efficiente del sistema utilizzare cavi appropriati per il collegamento dei moduli fotovoltaici. Per ridurre il rischio di lesioni, utilizzare le dimensioni di cavo raccomandate di seguito:

| Modello | Amperaggio tipico | Dimensioni cavo | Coppia      |
|---------|-------------------|-----------------|-------------|
| 5KW     | 18A               | 12AWG           | 1.2 - 1.6Nm |

#### Selezione del modulo fotovoltaico

Selezione del Modulo Fotovoltaico: Durante la selezione dei moduli fotovoltaici appropriati, assicurarsi di prendere in considerazione i seguenti parametri:

- 1. La tensione a circuito aperto (Voc) dei moduli fotovoltaici non deve superare la tensione a circuito aperto massima dell'array PV dell'inverter.
- **2.** La tensione a circuito aperto (Voc) dei moduli fotovoltaici deve essere superiore alla tensione minima della batteria.

# Collegamento Cavi Modulo Fotovoltaico

Seguire i seguenti passaggi per implementare il collegamento del modulo fotovoltaico:

- 1. Rimuovere la guaina isolante di 10 mm per i conduttori positivo e negativo.
- Verificare la corretta polarità della connessione dei cavi dai moduli fotovoltaici e dai connettori di ingresso fotovoltaico (PV). Successivamente, collegare il polo positivo (+) del cavo di connessione al polo positivo (+) del connettore di ingresso PV. Collegare il polo negativo (-) del cavo di connessione al polo negativo (-) del connettore di ingresso PV.

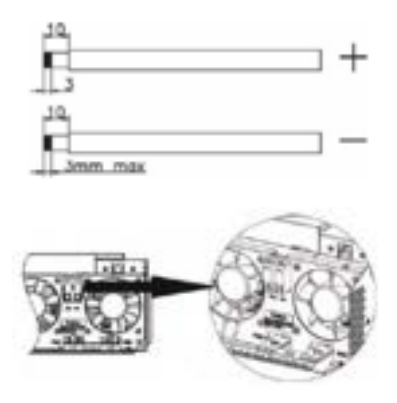

#### Configurazione consigliata dei moduli fotovoltaici

| Specifiche Pannello<br>Solare (riferimento)<br>250Wp<br>Vmp: 30.7Vdc<br>Imp: 8.15A<br>Voc: 37.4Vdc<br>Isc: 8.63A<br>Celle: 60 | Potenza di<br>Ingresso To-<br>tale pannello<br>fotovoltaico | Ingresso Energia<br>solare                    | Numeri di pannelli |
|----------------------------------------------------------------------------------------------------|-------------------------------------------------------------|-----------------------------------------------|--------------------|
|                                                                                                    | 1500W                                                       | 6 pezzi in serie                              | 6 pezzi            |
|                                                                                                    | 2000W                                                       | 8 pezzi in serie                              | 8 pezzi            |
|                                                                                                    | 2750W                                                       | 11 pezzi in serie                             | 11 pezzi           |
|                                                                                                    | 3000W                                                       | 6 pezzi in serie e 2<br>insiemi in parallelo  | 12 pezzi           |
|                                                                                                    | 4000W                                                       | 8 pezzi in serie e 2<br>insiemi in parallelo  | 16 pezzi           |
|                                                                                                    | 5000W                                                       | 10 pezzi in serie e 2<br>insiemi in parallelo | 20 pezzi           |

## Montaggio finale

Dopo aver collegato tutti i cavi, rimettere il coperchio inferiore avvitando le due viti come indicato di seguito

# Collegamento di Comunicazione

#### **Connessione seriale**

Utilizzare il cavo di comunicazione fornito per collegare l'inverter al PC. Inserire il CD incluso nel computer e seguire le istruzioni visualizzate sullo schermo per installare il software di monitoraggio. Per le operazioni dettagliate del software, consultare il manuale utente del software incluso nel CD.

#### **Connessione Wi-Fi**

Questa serie è dotata di tecnologia Wi-Fi. Consente la comunicazione wireless fino a 6-7 metri in uno spazio aperto.

# Segnale Dry Contact (Contatto a Secco)

E' presente un contatto a secco (3A/250VAC) disponibile sul pannello posteriore. Può essere utilizzato per inviare un segnale a un dispositivo esterno quando la tensione della batteria raggiunge il livello di avviso.

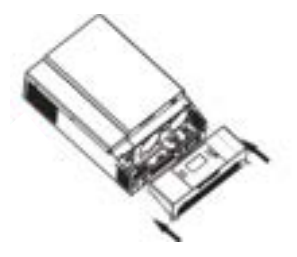

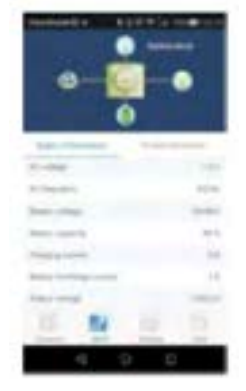

# **5 Operazioni**

# Accensione/spegnimento

Una volta che l'unità è stata installata correttamente e le batterie sono collegate correttamente, è sufficiente premere l'interruttore On/Off (posizionato nella parte inferiore dell'involucro) per accendere l'unità.

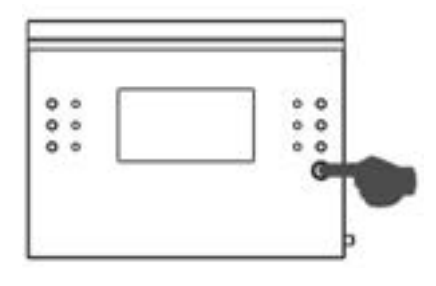

# Pannello di controllo e Display

Il pannello di controllo e display, mostrato nella tabella sottostante, si trova sul pannello frontale dell'inverter. Include sei indicatori, sei tasti di funzione, un tasto on/off e un display LCD, che indicano lo stato operativo e le informazioni sulla potenza in ingresso/uscita.

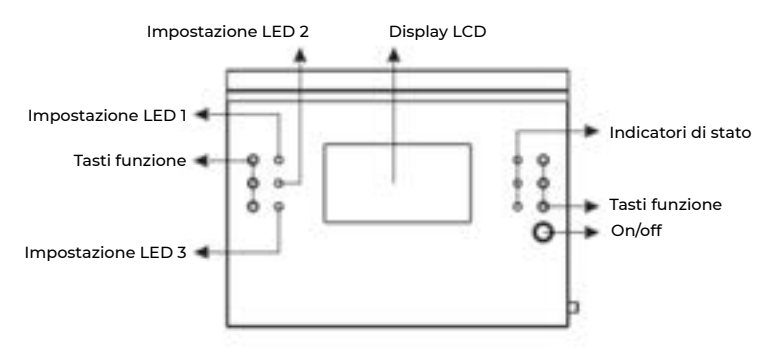

# Indicatori

| Indicatore LED                  |      | Colore       | Stato                                                       | Messaggio                                                                    |
|---------------------------------|------|--------------|-------------------------------------------------------------|------------------------------------------------------------------------------|
| Impostazione LE                 | DI   | Verde        | Fissa                                                       | L'uscita è alimentata dall'energia elettri-<br>ca di rete in modalità Linea. |
| Impostazione LE                 | D 2  | Verde        | Fissa                                                       | L'uscita è alimentata dalla batteria.                                        |
| Impostazione LE                 | D 3  | Verde        | Fissa                                                       | L'uscita è alimentata dai moduli fotovol-<br>taici.                          |
| Indicatori di stato             | * 40 | Verde        | Fissa                                                       | L'uscita è disponibile in modalità bypass                                    |
|                                 | WV   | Lampeggiante | L'uscita è alimentata da batteria in mo-<br>dalità inverter |                                                                              |
|                                 | *    | Verde        | Fissa                                                       | La batteria è completamente carica                                           |
| - <del>,</del> ,- c <b>i</b> is |      |              | Lampeggiante                                                | La batteria è in carica                                                      |
|                                 |      | Rosso        | Fissa                                                       | Modalità errore                                                              |
|                                 | TAVE |              | Lampeggiante                                                | Modalità di avvertimento                                                     |

# Tasti funzione

| Tasti          |                                                              | Descrizione                                                    |
|----------------|--------------------------------------------------------------|----------------------------------------------------------------|
| ESC ESC        |                                                              | Uscire dalla modalità impostazioni                             |
|                | Impostazioni funzionalità USB                                | Selezionare funzioni USB OTG                                   |
| <del>]</del> @ | Impostazione del timer per la priorità della fonte di uscita | Impostare il timer per dare priorità alla fonte di uscita      |
| <b>3</b> -00   | Impostazione del timer per la priorità della fonte di carica | Impostare il timer per dare priorità alla fonte di carica      |
| ~              | SU                                                           | Tornare all'impostazione precedente                            |
| Y              | GIU                                                          | Passare all'impostazione successiva                            |
| €              | Invio                                                        | Per confermare/per entrare nella modalità di impo-<br>stazione |

# Icone del display LCD

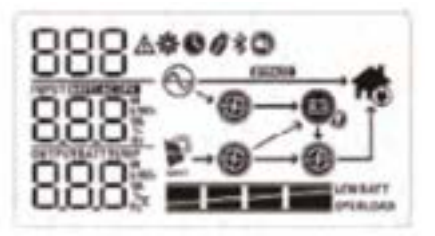

Icone

Descrizione delle funzioni

## Informazioni sulla Sorgente di Ingresso

| AC  | Indica l'ingresso AC                                                                                                    |
|-----|----------------------------------------------------------------------------------------------------|
| PV  | Indica l'ingresso PV                                                                                                    |
| 888 | Indica la tensione in ingresso, la frequenza in ingresso, la tensione<br>PV, la corrente di carica, la potenza del caricatore e la tensione della<br>batteria. |

## Programma di Configurazione e Informazioni sui Guasti

| 888 * | Indica i programmi di impostazione.              |
|-------|--------------------------------------------------|
| 888*  | Indica i codici di errore e i codici dei guasti. |

#### Informazioni di uscita

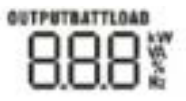

Indica la tensione in uscita, la frequenza in uscita, la percentuale di carico, il carico in VA, il carico in Watt e la corrente di scarica.

## Informazioni sulla batteria

Indica il livello della batteria con intervalli del 0-24%, 25-49%, 50-74% e 75-100% in modalità batteria e lo stato di ricarica in modalità linea.

#### In modalità AC, verrà indicato lo stato di carica della batteria.

| Stato                                                                         | Tensione della batteria | Display LCD                                                                                 |
|-------------------------------------------------------------------------------|-------------------------|---------------------------------------------------------------------------------------------|
| Modalità di cor-<br>rente costante/<br>Modalità di ten-<br>sione costante     | <2V/celle               | 4 barre lampeggeranno alternativamen-<br>te.                                                |
|                                                                               | 2-2.083V/celle          | La barra inferiore sarà accesa e le altre<br>tre barre lampeggeranno alternativa-<br>mente. |
|                                                                               | 2.083 -2.167C/celle     | Due barre inferiori saranno accese e le<br>altre due lampeggeranno                          |
|                                                                               | > 2.167V/celle          | Tre barre inferiori saranno accese e la<br>barra superiore lampeggerà                       |
| Modalità di<br>fluttuazione. Le<br>batterie sono<br>completamente<br>cariche. |                         | Le 4 barre saranno tutte accese                                                             |

#### In modalità batteria, verrà indicata la capacità della batteria.

| Livello di carica | Tensione della batteria | Display LCD |
|-------------------|-------------------------|-------------|
| Carico >50%       | <1.85V/celle            | LOW SAIT    |
|                   | 1.85-1.933V/celle       | EATI        |
|                   | 1.933 - 2.017V/celle    |             |
|                   | >2.017V/celle           | EATT        |
| Carico <50%       | < 1.892V/celle          | LOW BATT    |
|                   | 1.892 - 1.975V/celle    | EATT        |
|                   | 1.975 - 2.058 V/celle   |             |
|                   | > 2.058V/celle          | EATT        |

## Informazioni di carica

| and and all order the | Indica sovraccarico                                                                |   |   |  |  |  |
|-----------------------|------------------------------------------------------------------------------------|---|---|--|--|--|
| *                     | Indica il livello di carico con intervalli del 0-24%, 25-49%, 50-74% e<br>75-100%. |   |   |  |  |  |
|                       | 0-24% 25-49% 50-74% 75-100%                                                        |   |   |  |  |  |
|                       | []                                                                                 | 1 | 1 |  |  |  |

## Informazioni sulle modalità operative

| $\odot$ | Indica che l'unità è collegata alla rete elettrica                 |
|---------|--------------------------------------------------------------------|
|         | Indica che l'unità è collegata ai pannelli fotovoltaici            |
| BYPASS  | Indica che il carico è alimentato dalla corrente elettrica di rete |
| œ       | Indica che il circuito di carica di utilità è in funzione          |
| œ       | Indica che il circuito di carica solare è in funzione              |
| Ð       | Indica che il circuito inverter DC/AC è in funzione                |
|         | Indica che gli allarmi sono disabilitati                           |
| *       | Indica la connessione (Per i modelli Wi-Fi)                        |
| 1       | Indica la connessione del disco USB                                |
| 0       | Pagina di visualizzazione dell'ora                                 |

# Impostazioni LCD

## Impostazioni generali

Premere e tenere premuto per 3 secondi il tasto  $\checkmark$ , l'unità entrerà nella modalità impostazione. Premere  $\uparrow$  o  $\downarrow$  per selezionare l'impostazione. Premere  $\checkmark$  per confermare la scelta o  $\P$ / $\square$  per uscire.

## Impostazione dei programmi

| Programma | Descrizione                                                                                                    | Scelta                |                                                                                                    |
|-----------|----------------------------------------------------------------------------------------------------|-----------------------|----------------------------------------------------------------------------------------------------|
| 00        | Uscire dalla<br>modalità di<br>impostazione                                                                          | Escape<br>00_ESC_     |                                                                                                    |
| 01        | Priorità Sorgen-<br>te Uscita: Per<br>configurare la<br>priorità della<br>sorgente di<br>alimentazione<br>del carico | Usiky first (Default) | L'utilità fornirà energia ai ca-<br>richi come priorità principale.<br>L'energia solare e quella della<br>batteria forniranno energia ai<br>carichi solo quando l'energia di<br>utilità non è disponibile.                                                                                                    |
|           |                                                                                                    | Solar first           | L'energia solare fornisce ener-<br>gia ai carichi come prima pri-<br>orità. Se l'energia solare non è<br>sufficiente per alimentare tutti<br>i carichi collegati, l'energia di<br>utilità fornirà energia ai carichi<br>contemporaneamente.                                                                                                    |
|           |                                                                                                    | SBU priority          | L'energia solare fornisce<br>energia ai carichi come prima<br>priorità. Se l'energia solare non<br>è sufficiente per alimentare<br>tutti i carichi collegati, l'energia<br>della batteria fornirà energia ai<br>carichi contemporaneamente.<br>L'energia di utilità fornisce<br>energia ai carichi solo quando<br>la tensione della batteria scen-<br>de al livello di avviso basso o al<br>punto impostato nel program-<br>ma 12. |

| 02 | Corrente di<br>carica massima:<br>Per configurare<br>la corrente di<br>carica totale<br>per i carica | AOI<br>C2 •<br>D•                   | 20A<br>C2 •<br>20                                                                                                    |
|----|----------------------------------------------------------------------------------------------------|-------------------------------------|----------------------------------------------------------------------------------------------------|
|    | batterie solari<br>e di utilità.                                                                     | 30A<br>02 •                         | 40A                                                                                                    |
|    | (Corrente di<br>carica massima                                                                       | 30                                  | 40                                                                                                    |
|    | - corrente di<br>carica di utilità<br>+ corrente di<br>carica solare)                                | 50A<br>D2 •                         | 60A (default)                                                                                                    |
|    | ,                                                                                                    | 50                                  | 60                                                                                                    |
|    |                                                                                                    | A07<br>02 •                         | A08<br>02 •                                                                                                    |
|    |                                                                                                    | -01                                 | 80-                                                                                                    |
| 03 | Intervallo di<br>tensione in<br>ingresso AC                                                          | Elettrodomesti-<br>ci (Default)     | Se selezionato, l'intervallo di<br>tensione in ingresso AC sarà<br>compreso tra 90-280 VAC.                                                                                                    |
|    |                                                                                                    | RPL                                 |                                                                                                    |
|    |                                                                                                    | UPS<br>03 *<br>UPS                  | Se selezionato, l'intervallo<br>di tensione in ingresso AC<br>accettabile sarà compreso tra<br>170-280 VAC.                                                                                                    |
| 05 | Tipo batteria                                                                                        | AGM (default)                       | Batteria a piombo-acido                                                                                                    |
|    |                                                                                                    | 8Go                                 | FLd                                                                                                    |
|    |                                                                                                    | User-defined<br>05 *<br>USE         | Se viene selezionata l'opzione<br>"User-Defined", la tensione di<br>carica della batteria e la ten-<br>sione di interruzione bassa in<br>corrente continua (DC) possono<br>essere configurate nei pro-<br>grammi 26, 27 e 29 |
| 06 | Riavvio auto-<br>matico in caso<br>di sovraccarico                                                   | Riavvio disabili-<br>tato (Default) | Riavvio abilitato                                                                                                    |
|    |                                                                                                    | 00                                  | 00                                                                                                    |
|    |                                                                                                    | LF9                                 | LHE                                                                                                    |

| 07                                                                                                    | Riavvio auto-<br>matico in caso<br>di temperatura<br>eccessiva                                                | Riavvio disabili-<br>tato (Default) | Riavvio abilitato  |
|----------------------------------------------------------------------------------------------------|----------------------------------------------------------------------------------------------------|-------------------------------------|--------------------|
| 08                                                                                                    | Configurazione<br>di alimentazio-<br>ne dell'energia<br>solare alla rete                                      | Disabilitato                        | Abilitato          |
| 09                                                                                                    | Frequenza in<br>uscita                                                                                        | 50Hz (default)                      | 60Hz<br>03 •       |
| 11                                                                                                    | Corrente di ca-<br>rica massima<br>dell'utilità<br>Nota: Se il va-<br>lore impostato<br>nel programma         | 2A<br>11•<br>2·                     | 10A<br>11 •<br>10• |
| 052 è inferiore a<br>quello nel<br>programma 11,<br>l'inverter appli-<br>cherà la corren-<br>te di carica dal<br>programma 02<br>per il caricabat-<br>terie dell'utilità. | 052 e inferiore a<br>quello nel<br>programma 11,<br>l'inverter appli-<br>cherà la corren-<br>te di carica dal | 20A                                 | 30A (default)      |
|                                                                                                    | 40A                                                                                                    | 50A                                 |                    |
|                                                                                                    |                                                                                                    | 40.                                 | 50-                |
|                                                                                                    |                                                                                                    | 60A                                 | 70A                |
|                                                                                                    |                                                                                                    | 50-                                 | 18-                |
|                                                                                                    |                                                                                                    | 80A<br>  •                          |                    |
|                                                                                                    |                                                                                                    | 80.                                 |                    |

| 12 Co | Configurare il                                                                                                    | Opzioni disponibili per il modello da 48V. |                   |
|-------|----------------------------------------------------------------------------------------------------|--------------------------------------------|-------------------|
|       | punto di tensio-<br>ne per tornare<br>alla fonte di<br>utilità quando<br>si seleziona<br>"Priorità SBU"<br>nel program-<br>mo 01 | 44V<br>12 •<br>44V                         | 450               |
|       | ma Ui                                                                                                    | 46V (default)                              | 47V<br>12 •<br>47 |
|       |                                                                                                    | 48V<br>12 •<br>480                         | 49V<br>12 •       |
|       |                                                                                                    | 50V<br>12 •<br>50                          | 51V<br>12 •<br>51 |
|       |                                                                                                    | 52V<br>12 *                                | 53V<br>12 *<br>53 |
|       |                                                                                                    | 54V<br>12 •                                | 55V<br>12 •       |
|       |                                                                                                    | 56V<br>12 •                                | 57V               |
|       |                                                                                                    | 56                                         | 21                |

| 13 | Configurare il                                                         | Opzioni disponib                | ili per il modello da 48V. |
|----|------------------------------------------------------------------------|---------------------------------|----------------------------|
|    | ne per ritornare<br>alla modalità<br>batteria quan-<br>do si seleziona | Batteria piena-<br>mente carica | 48V                        |
|    | "Priorità SBU" o<br>"Solar first" nel                                  | FUL                             | 480                        |
|    | programma 01                                                           | 49V<br>13 •                     | 50V<br> ] •                |
|    |                                                                        | 49D                             | SÓD                        |
|    |                                                                        | 51V<br>13 •                     | 52V<br> ] *                |
|    |                                                                        | SID                             | ระโม                       |
|    |                                                                        | 53V                             | 54V (default)              |
|    |                                                                        | SED                             | SYD                        |
|    |                                                                        | 55V<br>13. •                    | 56V<br>13 •                |
|    |                                                                        | SSD                             | 560                        |
|    |                                                                        | 57V<br> ] •                     | 58V<br>13 •                |
|    |                                                                        | 510                             | 580                        |
|    |                                                                        | 59V<br> ] •                     | 60V<br> ] •                |
|    |                                                                        | SÉD                             | 50D                        |
|    | 13 <b>•</b>                                                            | 62V                             |                            |
|    | 6 ÎD                                                                   | 62D                             |                            |
|    | 63V<br> ] •                                                            | 64V<br>13 •                     |                            |
|    |                                                                        | 630                             | 0Pa                        |

| 16 | Priorità della<br>fonte di carica:<br>Per configurare<br>la priorità della<br>fonte di carica | Se questo inverter/caricabatterie sta operando in<br>modalità Linea, Standby o Fault, la fonte di carica<br>può essere programmata come segue: |                                                                                                    |  |
|----|-----------------------------------------------------------------------------------------------|----------------------------------------------------------------------------------------------------|----------------------------------------------------------------------------------------------------|--|
|    |                                                                                               | Solare primaria                                                                                                    | L'energia solare caricherà la<br>batteria come prima priorità.<br>L'utilità caricherà la batteria<br>solo quando l'energia solare<br>non è disponibile.                                                                                                    |  |
|    |                                                                                               | Solare e rete<br>elettrica                                                                                                    | L'energia solare e quella di<br>rete caricheranno la batteria<br>contemporaneamente                                                                                                    |  |
|    |                                                                                               | Solo solare                                                                                                    | L'energia solare sarà l'unica<br>sorgente di ricarica, indipen-<br>dentemente dalla disponibilità<br>dell'energia di rete                                                                                                    |  |
|    |                                                                                               | Se questo inverte<br>do in modalità ba<br>energetico, solo l<br>batteria. L'energi<br>è disponibile e su                                       | er/caricabatterie sta funzionan-<br>atteria o modalità di risparmio<br>l'energia solare può caricare la<br>a solare caricherà la batteria se<br>ufficiente                                                                                                    |  |
| 18 | Allarme                                                                                       | Allarme attivo<br>(Default)                                                                                                    | Allarme spento                                                                                                    |  |
|    |                                                                                               | P0U                                                                                                    | POL                                                                                                    |  |
| 19 | Ritorno au-<br>tomatico alla<br>schermata<br>predefinita                                      | Ritorno au-<br>tomatico alla<br>schermata<br>predefinita<br>(default)                                                                          | Se selezionato, indipendente-<br>mente da come gli utenti pas-<br>sano tra gli schermi del display,<br>tornerà automaticamente alla<br>schermata predefinita (tensio-<br>ne in ingresso/tensione in usci-<br>ta) dopo che nessun pulsante<br>viene premuto per 1 minuto. |  |
|    |                                                                                               | Restare nella<br>schermata più<br>recente                                                                                                    | Se selezionato, la schermata ri-<br>marrà alla schermata più recen-<br>te che l'utente ha selezionato                                                                                                    |  |

| 20 | Verifica della<br>retroillumina-<br>zione                                                                                                  | Retroillumi-<br>nazione attiva<br>(Default)                         | Retroilluminazione spenta                                                                                                    |
|----|----------------------------------------------------------------------------------------------------|---------------------------------------------------------------------|----------------------------------------------------------------------------------------------------|
| 22 | Emette dei<br>segnali acustici<br>quando la sor-<br>gente primaria<br>viene interrotta.                                                    | Allarme attivo<br>(Default)<br>22 •                                 | Allarme spento<br>22 •<br>ROF                                                                                                    |
| 25 | Registro errori                                                                                                    | Registro atti-<br>vato<br>25 •<br>FEN                               | Registro disattivato<br>(Default)                                                                                                    |
| 26 | Tensione di<br>carica bulk<br>(tensione C.V.<br>- Constant<br>Voltage)                                                                     | Impostazione di<br>default: 56.4V                                   | Se viene selezionato "self-defi-<br>ned" nel programma 5, questo<br>programma può essere con-<br>figurato. L'intervallo di impo-<br>stazione va da 48.0V a 64.0V.<br>L'incremento di ciascun clic è<br>di 0.1V. |
| 27 | Tensione di ca-<br>rica in fluttua-<br>zione                                                                                               | Impostazione di<br>default: 54.0V                                   | Se viene selezionato "self-defi-<br>ned" nel programma 5, questo<br>programma può essere con-<br>figurato. L'intervallo di impo-<br>stazione va da 48.0V a 64.0V.<br>L'incremento di ciascun clic è<br>di 0.1V. |
| 28 | Modalità di<br>uscita AC: Que-<br>sta impostazio-<br>ne è disponibile<br>solo quando<br>l'inverter è in<br>modalità stan-<br>dby (spento). | Single: l'inver-<br>ter è utilizzato<br>in applicazioni<br>monofase | Parallelo: l'inverter è utilizzato<br>in applicazioni in parallelo<br>28 •<br>PRL                                                                                                    |
|    |                                                                                                    | Fase L1<br>28 •                                                     | Fase L2                                                                                                    |
|    |                                                                                                    | 391                                                                 | 392                                                                                                    |

|    |                                         | Fase L3<br>28 •<br>3P3                                   |                                                                                                    |
|----|-----------------------------------------|----------------------------------------------------------|----------------------------------------------------------------------------------------------------|
| 29 | Tensione di<br>interruzione DC<br>bassa | Impostazione di<br>default: 42.0V                        | Se è selezionata l'opzione<br>"auto-definito" nel programma<br>5, è possibile impostare questo<br>programma. L'intervallo di im-<br>postazione va da 40.0V a 54.0V.<br>L'incremento per ogni clic è di<br>0,1V. La tensione di interruzione<br>DC bassa sarà fissata al valore<br>impostato, indipendentemen-<br>te dalla percentuale di carico<br>collegata. |
| 32 | Tempo di ricari-<br>ca Bulk             | Automatica<br>(Default)                                  | Se selezionato, l'inverter valu-<br>terà automaticamente il tempo<br>di ricarica.                                                                                                    |
|    |                                         | 5 min<br>32 *<br>S                                       |                                                                                                    |
|    |                                         | 900 min<br>32 0                                          |                                                                                                    |
|    |                                         | Se viene seleziona<br>sarà possibile con                 | ato "USE" nel programma 05,<br>ifigurare questo programma.                                                                                                    |
| 33 | Equalizzazione<br>della batteria        | Equalizzazione<br>della batteria                         | Disabilita Equalizzazione<br>della batteria (Default)                                                                                                    |
|    |                                         | 888                                                      | 892                                                                                                    |
|    |                                         | Se viene seleziona<br>nel programma 0<br>questo programn | ato "Flooded" o "User-Defined"<br>/5, sarà possibile configurare<br>na.                                                                                                    |

| 34 | Tensione di<br>equalizzazione<br>della batteria          | Impostazione di<br>default: 58.4V                                                                                                    | L'intervallo di impostazione<br>va da 48V - 64V.<br>L'incremento per ogni clic è<br>di 0,1V.                                                                                                    |
|----|----------------------------------------------------------|----------------------------------------------------------------------------------------------------|----------------------------------------------------------------------------------------------------|
| 35 | Tempo di equa-<br>lizzazione della<br>batteria           | 60min (Default)<br>35                                                                                                    | L'intervallo di impostazione va<br>da 5 minuti a 900 minuti.<br>L'incremento per ogni clic è di<br>5 minuti.                                                                                                    |
| 36 | Timeout dell'e-<br>qualizzazione<br>della batteria.      | 120min (De-<br>fault)<br>36                                                                                                    | L'intervallo di impostazione va<br>da 5 minuti a 900 minuti.<br>L'incremento per ogni clic è di<br>5 minuti.                                                                                                    |
| 37 | Intervallo di<br>equalizzazione                          | 30 giorni(De-<br>fault)                                                                                                    | L'intervallo di impostazione va<br>da 5 a 90 giorni.<br>L'incremento per ogni clic è di<br>1 giorno.                                                                                                    |
| 39 | Equalizzazione<br>attivata imme-<br>diatamente           | Abilitata<br>39 •<br>REN                                                                                                    | Disabilitata (Default)                                                                                                    |
|    |                                                          | Se la funzione di d<br>programma 33, è<br>programma. Se v<br>questo programm<br>l'equalizzazione d<br>principale LCD m<br>to "Disabilita", and<br>zione fino a quan<br>di equalizzazione<br>del programma 3<br>mostrato nella sc | equalizzazione è abilitata nel<br>possibile configurare questo<br>iene selezionato "Abilita" in<br>na, attiverà immediatamente<br>lella batteria e la schermata<br>ostrerà "E9". Se viene seleziona-<br>nullerà la funzione di equalizza-<br>ido non arriva il prossimo tempo<br>attivato in base all'impostazione<br>7. In questo caso, "E9" non verrà<br>hermata principale LCD. |
| 40 | Ripristina<br>l'accumulo di<br>energia da PV e<br>carico | Non ripristinare<br>(Default)                                                                                                    | Ripristinare<br>40 •<br>FSE                                                                                                    |

| 93 | Cancella tutti i<br>dati di registro                  | Non ripristinare<br>(Default)                                   | Ripristinare                        |
|----|-------------------------------------------------------|-----------------------------------------------------------------|-------------------------------------|
| 94 | Periodo di con-<br>servazione dei<br>dati di registro | 3 giorni                                                        | 5 giorni                            |
|    |                                                       | 10 giorni<br>94 •                                               | 20 giorni                           |
|    |                                                       | 10                                                              | 05                                  |
|    |                                                       | 30 giorni                                                       | 60 giorni                           |
|    |                                                       | 30                                                              | 50                                  |
| 95 | Impostazione<br>ora - Minuti                          | Per impostare i n<br>95 •<br>ni N<br>00                         | ninuti, l'intervallo va da 00 a 59. |
| 96 | Impostazione<br>ora - Ore                             | Per impostare le<br>96<br>HOU<br>DD                             | ore, l'intervallo va da 00 a 23     |
| 97 | Impostazione<br>ora - giorno                          | Per impostare i g                                               | iorni, l'intervallo va da 00 a 31   |
| 98 | Impostazione<br>ora - Mese                            | Per impostare i mesi, l'intervallo va da 01 a 12<br>98 •<br>000 |                                     |
| 99 | Impostazione<br>ora - Anno                            | Per impostare l'a                                               | nno, l'intervallo va da 17 a 99     |

# Impostazioni delle funzioni

Ci sono tre tasti funzione sul pannello di visualizzazione per implementare funzioni speciali come USB OTG, impostazione del timer per la priorità della fonte di uscita e impostazione del timer per la priorità della fonte di carica.

#### Impostazione della funzione USB

Inserire una chiavetta USB nella porta USB, premere e tenere premuto il pulsante di //o- per 3 secondi per entrare in modalità impostazione della funzione USB. Queste funzioni includono l'aggiornamento del firmware dell'inverter, l'esportazione del registro dati e la riscrittura dei parametri interni dalla chiavetta USB.

| Procedure                                                                                  | Schermo LCD |
|--------------------------------------------------------------------------------------------|-------------|
| <b>Step 1:</b> premere e tenere premuto il pulsante                                        | UPD • *     |
| Step 2: premere - 1000, 🕬 o 🔤 per accedere ai programmi di impo-<br>stazione selezionabili | 100         |

| programma #                    | Procedura operativa                                                                                                    | Schermo LCD          |
|--------------------------------|----------------------------------------------------------------------------------------------------|----------------------|
| Aggiornamento<br>firmware -    | ornamento<br>ware                                                                                                    |                      |
|                                | Premere ᡝ per si o 🖮 per no. Premere - 👬 / 🗘 per<br>uscire dalla modalità di impostazione                                                                                                    | UPG • •<br>985<br>00 |
| Riscrivere i parametri interni | Premere <b>m</b> per avviare la sovrascrittura dei pa-<br>rametri tramite USBAl termine del caricamento<br>comparirà sul display <b>d' d' d'</b> . Premere nuovamen-<br>te il pulsante <b>d'</b> . per confermare nuovamente la<br>selezione | 582 • •<br>Fd9       |
|                                | Premere 🏧 per si o 🔤 per no. Premere 🚮/🕩 per<br>uscire dalla modalità di impostazione                                                                                                    | SEL **<br>985<br>00  |

Step 3: Per impostare i diversi programmi seguire le seguenti procedure.

**Nota:** Dopo l'esecuzione di questa funzione, alcuni programmi di impostazione parziale del display LCD saranno bloccati. Per informazioni dettagliate, consulta direttamente il tuo installatore.

| Esportare il regi-<br>stro dati 輝 | Premere Im per per esportare il registro dati dalla<br>chiavetta USB all'inverter.Al termine del caricamen-<br>to comparirà sul display - d' d' d'. Premere nuova-<br>mente il pulsante - per confermare nuova-<br>mente la selezione | 106 • •<br>Fd9 |
|-----------------------------------|----------------------------------------------------------------------------------------------------|----------------|
|                                   | Premere 🏧 per si o per no. Premere 🏣 📲 🌆 🏎 per<br>uscire dalla modalità di impostazione                                                                                                    |                |

Se nessun pulsante viene premuto per 1 minuto, tornerà automaticamente alla schermata principale.

#### Messaggi di errore per le funzioni USB On-the-Go

| Codice errore | Messaggio                |
|---------------|--------------------------|
| U01           | Nessun disco USB trovato |
| U02           | Il disco USB è protetto  |
| U03           | Formato file non valido  |

Se si verifica un errore, il codice di errore verrà visualizzato solo per 3 secondi. Dopo tre secondi, tornerà automaticamente alla schermata principale.

#### impostazione del timer per la priorità della fonte di uscita

| Procedure                                                                                                    | Schermo LCD  |
|----------------------------------------------------------------------------------------------------|--------------|
| <b>Step 1:</b> premere e tenere premuto il pulsante 🐜 per 3 secondi per entrare nelle impostazioni del timer. | USB °<br>SUB |
| Step 2: premere 📲/🍫, ᡝ o 輝 per accedere ai programmi di impo-<br>stazione selezionabili                       | 560          |

**Step 3:** Per impostare i diversi programmi seguire le seguenti procedure.

| programma # | Procedura operativa                                                                                                    | Schermo LCD       |
|-------------|----------------------------------------------------------------------------------------------------|-------------------|
| -稲/ひ        | Premere /// per nel menu di impostazione ti-<br>mer. Premere per selezionare l'ora di inizio. Pre-<br>mere + o + per impostare l'orario di inizio, succes-<br>sivamente, premere // per confermare. Premere<br>per impostare l'orario di fine, premere + o + per<br>impostare l'orario di fine, successivamente, premere<br>// per confermare. L'intervallo è 00-23 ogni clic<br>aumenta di 1 ora. | US6 *<br>00<br>23 |

| ţim. | Premere per nel menu di impostazione timer.<br>Premere per selezionare l'ora di inizio. Premere<br>↑ o ↓ per impostare l'orario di inizio, successiva-<br>mente, premere per confermare. Premere<br>per impostare l'orario di fine, premere ↑ o ↓ per<br>impostare l'orario di fine, successivamente, premere<br>per confermare. L'intervallo è 00-23 ogni clic<br>aumenta di 1 ora.                                                       | • 402<br>00<br>23 |
|------|----------------------------------------------------------------------------------------------------|-------------------|
| Ρæ   | Premere <sup>™</sup> per nel menu di impostazione timer.<br>Premere <sup>™</sup> per selezionare l'ora di inizio. Premere<br>↑ o ↓ per impostare l'orario di inizio, successiva-<br>mente, premere <sup>✔</sup> per confermare. Premere <sup>™</sup><br>per impostare l'orario di fine, premere ↑ o ↓ per<br>impostare l'orario di fine, successivamente, premere<br>✔ per confermare. L'intervallo è 00-23 ogni clic<br>aumenta di 1 ora. | 550 *<br>00<br>23 |

Premere 4/02 per uscire dalle impostazioni.

## Impostazione del timer per la priorità della fonte di carica

Questa impostazione del timer serve a configurare la priorità della fonte di carica giornaliera.

| Procedure                                                                                                    | Schermo LCD  |
|----------------------------------------------------------------------------------------------------|--------------|
| <b>Step 1:</b> premere e tenere premuto il pulsante <sup>the</sup> per 3 secondi per entrare nelle impostazioni del timer. | CSD •<br>SAU |
| Step 2: premere 📲/🏷, ᡝ o 🔤 per accedere ai programmi di impo-<br>stazione selezionabili                                    | 050          |

**Step 3:** Per impostare i diversi programmi seguire le seguenti procedure.

| programma # | Procedura operativa                                                                                                    | Schermo LCD      |
|-------------|----------------------------------------------------------------------------------------------------|------------------|
| - 南/ひ       | Premere ∰/( per nel menu di impostazione ti-<br>mer. Premere ➡ per selezionare l'ora di inizio. Pre-<br>mere ↑ o ↓ per impostare l'orario di inizio, succes-<br>sivamente, premere ➡ per confermare. Premere<br>➡ per impostare l'orario di fine, premere ↑ o ↓ per<br>impostare l'orario di fine, successivamente, premere<br>➡ per confermare. L'intervallo è 00-23 ogni clic<br>aumenta di 1 ora. | • 00<br>00<br>23 |

| £+a∎ | Premere per nel menu di impostazione timer.<br>Premere per selezionare l'ora di inizio. Premere<br>↑ o ↓ per impostare l'orario di inizio, successiva-<br>mente, premere per confermare. Premere<br>per impostare l'orario di fine, premere ↑ o ↓ per<br>impostare l'orario di fine, successivamente, premere<br>per confermare. L'intervallo è 00-23 ogni clic<br>aumenta di 1 ora.                                                          | 50U<br>00<br>23 | • |
|------|----------------------------------------------------------------------------------------------------|-----------------|---|
| ₽œ   | Premere <sup>™</sup> per nel menu di impostazione timer.<br>Premere <sup>™</sup> per selezionare l'ora di inizio. Premere<br>↑ o ↓ per impostare l'orario di inizio, successiva-<br>mente, premere <sup>✔</sup> per confermare. Premere <sup>™</sup><br>per impostare l'orario di fine, premere ↑ o ↓ per<br>impostare l'orario di fine, successivamente, premere<br>$\P$ per confermare. L'intervallo è 00-23 ogni clic<br>aumenta di 1 ora. | 050<br>00<br>23 | 0 |

Premere 📲/🗘 per uscire dalle impostazioni.

# Impostazioni display

Le informazioni sul display LCD sono consultabili premendo 🛧 o 🤄 Le informazioni sono descritte nella seguente tabella.

| Informazioni selezionabili                                         | Display LCD                                               |
|--------------------------------------------------------------------|-----------------------------------------------------------|
| Tensione in ingresso/Tensione in uscita<br>(Schermata predefinita) | Tensione di ingresso =230V , Tensione di uscita<br>= 230V |
| Frequenza in ingresso                                              | Frequenza in ingresso = 50HZ                              |

| Tensione fotovoltaica      | Tensione del modulo fotovoltaico=260V |
|----------------------------|---------------------------------------|
| Corrente fotovoltaica      | Corrente del modulo fotovoltaico=2.5A |
| Alimentazione fotovoltaica | Potenza del modulo fotovoltaico=500W  |
| Corrente di carica         | Corrente di carica AC e PV=50A        |
|                            | Corrente di carica AC=50A             |
|                            | 230 ==== =                            |
| Potenza di carica          | Potenza di carica AC e PV=500W        |
|                            | Potenza di carica PV=500W             |

|                                                 | Potenza di carica AC=500W                                                                                                    |
|-------------------------------------------------|----------------------------------------------------------------------------------------------------|
| Tensione della batteria e tensione in<br>uscita | Tensione della batteria=25.5V, tensione in<br>uscita= 230V                                                                                                    |
| Frequenza in uscita                             | Frequenza in uscita=50Hz                                                                                                    |
| Percentuale di carico                           | Percentuale di carico= 70%                                                                                                    |
| Carico in VA                                    | Quando il carico collegato è inferiore a 1 kVA,<br>il carico in VA verrà presentato come xxxVA<br>come mostrato nella tabella seguente:<br>Quando il carico è maggiore di 1 kVA (≥1 KVA),<br>il carico in VA verrà presentato come x.xkVA<br>come mostrato nella tabella seguente. |
|                                                 | ISO THE -                                                                                                    |
| Carico in Watt                                  | Quando il carico è inferiore a 1 kW, la poten-<br>za del carico in watt verrà visualizzata come<br>xxxW, come indicato nella tabella sottostante:                                                                                                    |

|                                                                                                    | Quando il carico connesso è superiore a 1<br>KW (≥ 1 KW), il carico in W verrà rappresen-<br>tato come xxxW come indicato nella tabella<br>seguente. |
|----------------------------------------------------------------------------------------------------|----------------------------------------------------------------------------------------------------|
| Tensione della batteria/corrente di                                                                                                    | Voltaggio della batteria=25,5 V, corrente di                                                                                                    |
| scarica DC                                                                                                    | scarica in DC=50A                                                                                                    |
| Tensione della batteria/Temperatura<br>dell'inverter e Temperatura del control-<br>lore di carica solare interno. (La tempe-<br>ratura dell'inverter e la temperatura del<br>controllore di carica solare vengono<br>visualizzate a turno) | Tensione della batteria = 25.5V, temperatura<br>dell'inverter = 50°C                                                                                 |
|                                                                                                    | Tensione della batteria 25.5V, temperatura<br>SCC = -40°C                                                                                            |
| Energia PV generata in giornata                                                                                                    | Energia PV generata in giornata = 3.88KWh,                                                                                                    |
| e Energia in uscita del carico in                                                                                                    | Energia in uscita del carico in giornata =                                                                                                    |
| giornata                                                                                                    | 9.88KWh                                                                                                    |
| Energia PV generata in questo                                                                                                    | Energia PV generata in questo mese =                                                                                                    |
| mese e Energia in uscita del carico in                                                                                                    | 388KWh, Energia in uscita del carico in que-                                                                                                    |
| questo mese                                                                                                    | sto mese = 98.8KWh                                                                                                    |
| Energia PV generata in quest'anno e                                                                                                    | Energia PV generata in quest'anno =                                                                                                    |
| Energia in uscita del carico in quest'an-                                                                                                    | 3.88MWh, Energia in uscita del carico in                                                                                                    |
| no                                                                                                    | quest'anno = 98.8MWh                                                                                                    |

| Energia PV generata totalmente e<br>Energia totale in uscita del carico | Energia PV generata totalmente = 38.8MWh,<br>Energia totale in uscita del carico = 98.8 MWh |
|-------------------------------------------------------------------------|---------------------------------------------------------------------------------------------|
| Data odierna                                                            | Data odierna Nov 28, 2017                                                                   |
| Ora                                                                     | Ora 13:20                                                                                   |
| Versione CPU principale                                                 | Versione CPU principale = 00072.10                                                          |
| Versione CPU secondaria                                                 | Versione CPU secondaria                                                                     |
| Versione Bluetooth                                                      | Versione Bluetooth 00002.00                                                                 |

# Descrizione delle modalità operative

| Modalità operativa                                                                                                    | Descrizione                                                                      | Display LCD                                                                                                    |
|----------------------------------------------------------------------------------------------------|----------------------------------------------------------------------------------|----------------------------------------------------------------------------------------------------|
| Modalità standby   Mo-<br>dalità risparmio ener-<br>getico<br>Nota:<br>"Modalità standby":<br>L'inverter non è ancora<br>acceso, ma in questo<br>momento può caricare<br>la battoria conza uscita | Nessun output è fornito dall'uni-<br>tà, ma può comunque caricare<br>le batterie | Batteria caricata tramite<br>rete elettrica                                                                                                    |
| AC.<br>"Modalità risparmio<br>energetico":<br>Se abilitata, l'uscita<br>dell'inverter sarà spenta<br>quando il carico connes-<br>so è molto basso o non<br>rilevato                               |                                                                                  | Batteria caricata tramite<br>rete elettrica ed energia<br>solare                                                                                                    |
|                                                                                                    |                                                                                  | Nessuna carica                                                                                                    |
|                                                                                                    |                                                                                  | L'energia è generata solo<br>dall'energia solare foto-<br>voltaica (PV) e l'energia<br>solare PV alimenta la rete<br>quando la batteria non è<br>collegata. Sul display LCD<br>comparirà il testo "FED" e<br>l'icona "output" lampeg-<br>gerà |
|                                                                                                    |                                                                                  | 'energia solare fotovoltai-<br>ca (PV) carica la batteria<br>e alimenta l'energia<br>rimanente alla rete. Sul<br>display LCD comparirà<br>il testo "FED" e l'icona<br>"output" lampeggerà.                                                    |

| Modalità errore<br>Nota: "Modalità errore":<br>Gli errori sono causati da<br>motivi interni o esterni<br>come temperatura ec-<br>cessiva, cortocircuito in<br>uscita, e così via. | dalità errore<br>a: "Modalità errore":<br>errori sono causati da<br>tivi interni o esterni<br>ne temperatura ec-<br>siva, cortocircuito in<br>ita, e così via.<br>L'energia solare fotovoltaica<br>(PV) e l'energia di rete possono<br>caricare le batterie. |                                                                                                   |
|----------------------------------------------------------------------------------------------------|----------------------------------------------------------------------------------------------------|---------------------------------------------------------------------------------------------------|
|                                                                                                    |                                                                                                    | Batteria caricata tramite<br>rete elettrica                                                       |
|                                                                                                    |                                                                                                    | Batteria caricata tramite<br>energia solare                                                       |
|                                                                                                    |                                                                                                    | Nessuna carica                                                                                    |
| Modalità rete elettrica                                                                                                    | Potenza in uscita dalla rete elet-<br>trica. Il caricatore è disponibile                                                                                                    | Batteria caricata tramite<br>rete elettrica e solare                                              |
|                                                                                                    |                                                                                                    | Batteria caricata tramite<br>rete elettrica                                                       |
|                                                                                                    |                                                                                                    | La batteria non è colle-<br>gata, L'energia solare e la<br>rete elettrica forniranno i<br>carichi |

|                   | -                                                                         |                                                                                                    |
|-------------------|---------------------------------------------------------------------------|----------------------------------------------------------------------------------------------------|
| Modalità linea    | Potenza in uscita dalla rete elet-<br>trica. Il caricatore è disponibile. | Potenza dalla rete elet-<br>trica                                                                                                    |
|                   |                                                                           | L'energia è generata solo<br>dall'energia solare foto-<br>voltaica (PV) e l'energia<br>solare PV viene fornita<br>alla rete quando la bat-<br>teria non è collegata. Sul<br>display LCD lampeggerà<br>il testo 'FED'. |
|                   |                                                                           | L'energia solare fotovol-<br>taica (PV) carica la batte-<br>ria, fornisce energia al ca-<br>rico e alimenta l'energia<br>rimanente alla rete. Sul<br>display LCD lampeggerà<br>il testo 'FED'                         |
| Modalità batteria | Potenza in uscita dalla batteria o<br>dai pannelli fotovoltaici.          | Potenza dalla batteria o<br>dalla energia fotovoltaica                                                                                                    |
|                   |                                                                           | L'energia solare fotovol-<br>taica (PV) fornirà energia<br>ai carichi e caricherà la<br>batteria contemporane-<br>amente. Nessuna rete<br>elettrica è disponibile                                                     |

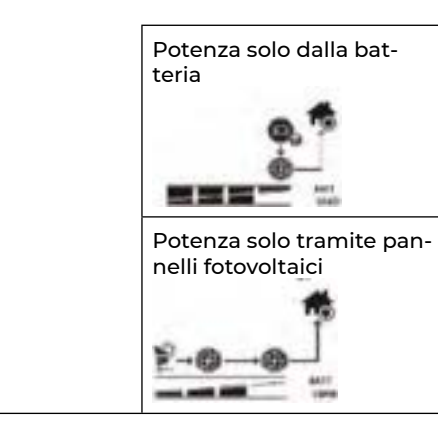

# Codici di Riferimento degli errori

| Codice<br>errore | Errore                                                                                                    | lcone |
|------------------|----------------------------------------------------------------------------------------------------|-------|
| 1                | La ventola è bloccata quando l'inverter è spento                                                                              | F0 I  |
| 2                | Temperatura eccessiva                                                                                                    | 503   |
| 3                | La tensione della batteria è troppo alta                                                                                      | 803   |
| 4                | La tensione della batteria è troppo bassa                                                                                     | FOY   |
| 5                | È stata rilevato un cortocircuito in uscita o una temperatura ec-<br>cessiva da parte dei componenti interni del convertitore | 885   |
| 6                | La tensione in uscita è troppo alta                                                                                           | 203   |
| 7                | Timeout di sovraccarico                                                                                                    | F07   |
| 8                | La tensione del bus è troppo alta                                                                                             | ۶08   |
| 9                | Avvio graduale del bus non riuscito                                                                                           | 683   |
| 10               | Sovracorrente fotovoltaica (PV)                                                                                               | F 10  |
| 11               | Sovratensione fotovoltaica (PV)                                                                                               | 811   |
| 12               | Sovracorrente DCDC                                                                                                    | 513   |
| 51               | Corrente eccessiva o sovratensione                                                                                            | FS 1  |
| 52               | La tensione del bus è troppo bassa                                                                                            | 523   |

| 53 | Avvio graduale dell'inverter non riuscito | 853 |
|----|-------------------------------------------|-----|
| 55 | Sovratensione DC nell'uscita AC           | 855 |
| 57 | Errore del sensore della corrente         | 657 |
| 58 | La tensione in uscita è troppo bassa      | 858 |

# Indicatori degli errori

| Errore | Evento di avvertimento                                   | Allarme acustico                               | lcona lampeg-<br>giante |
|--------|----------------------------------------------------------|------------------------------------------------|-------------------------|
| 01     | La ventola è blocca-<br>ta quando l'inverter è<br>acceso | Emette tre segnali acustici al<br>secondo      | <u>[]</u>               |
| 02     | Temperatura eccessiva                                    | Nessuno                                        | _ <mark></mark>         |
| 03     | La batteria è in sovrac-<br>carico                       | Emette un segnale acustico al secondo          | 03                      |
| 04     | Batteria bassa                                           | Emette un segnale acustico al<br>secondo       | <u>[]</u>               |
| 07     | Sovraccarico                                             | Emette un segnale acustico<br>ogni 0,5 secondi | 074                     |
| 10     | Derating della potenza in<br>uscita                      | Emette tre segnali acustici<br>ogni 3 secondi  | 〔IQ▲                    |
| 32     | Comunicazione interrotta                                 | Nessuno                                        | 35≈                     |
| E9     | Equalizzazione della<br>batteria                         | Nessuno                                        | <u>[</u> [9]^           |
| bp     | Batteria non collegata                                   | Nessuno                                        | [b₽^                    |

# 6 Descrizione dell'Equalizzazione della Batteria

La funzione di equalizzazione è aggiunta nel regolatore di carica. Essa inverte l'accumulo di effetti chimici negativi come la stratificazione, una condizione in cui la concentrazione di acido è maggiore nella parte inferiore della batteria rispetto alla parte superiore. L'equalizzazione aiuta anche a rimuovere i cristalli di solfato che potrebbero essersi accumulati sulle piastre. Se lasciato incontrollato, questa condizione, chiamata solfatazione, ridurrà la capacità complessiva della batteria. Pertanto, si consiglia di equalizzare la batteria periodicamente.

#### Come Applicare la Funzione di Equalizzazione

È necessario abilitare la funzione di equalizzazione della batteria nel programma di impostazioni LCD di monitoraggio 33. Successivamente, è possibile applicare questa funzione nel dispositivo tramite uno dei seguenti metodi:

- 1. Impostare l'intervallo di equalizzazione nel programma 37.
- 2. Attivare immediatamente l'equalizzazione nel programma 39.

#### Quando è necessario equalizzare

Nella fase di galleggiamento, quando viene raggiunto l'intervallo di equalizzazione impostato (ciclo di equalizzazione della batteria) o l'equalizzazione è attiva immediatamente, il regolatore inizierà a entrare nella fase di Equalizzazione.

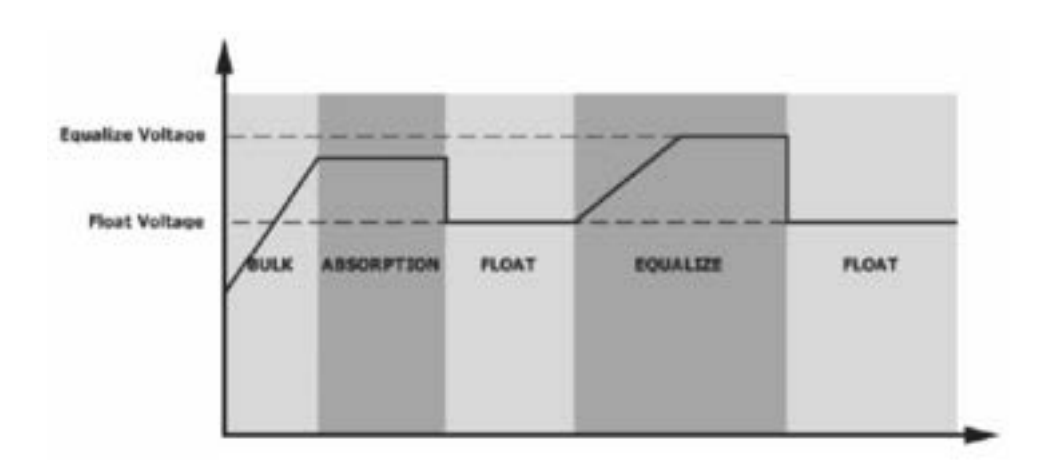

#### Tempo di carica e timeout di equalizzazione

Nella fase di equalizzazione, il controllore fornirà energia per caricare la batteria il più possibile fino a quando la tensione della batteria raggiunge la tensione di equalizzazione della batteria. Successivamente, viene applicata una regolazione della tensione costante per mantenere la tensione della batteria al livello di equalizzazione della batteria. La batteria rimarrà nella fase di equalizzazione fino al raggiungimento del tempo di equalizzazione della batteria preimpostato.

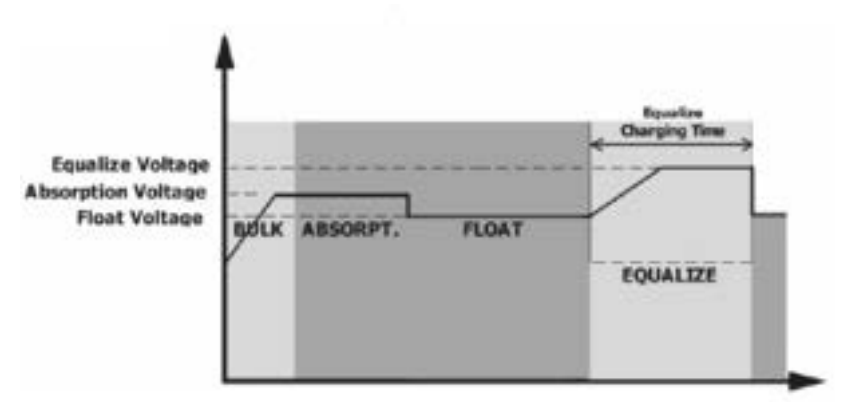

Tuttavia, nella fase di equalizzazione, quando il tempo di equalizzazione della batteria è scaduto e la tensione della batteria non si alza fino al punto di equalizzazione della batteria, il controllore di carica estenderà il tempo di equalizzazione della batteria fino a quando la tensione della batteria raggiunge la tensione di equalizzazione della batteria. Se la tensione della batteria è ancora inferiore alla tensione di equalizzazione quando il timeout di equalizzazione della batteria è terminato, il controllore di carica interromperà l'equalizzazione e tornerà alla fase di flottazione.

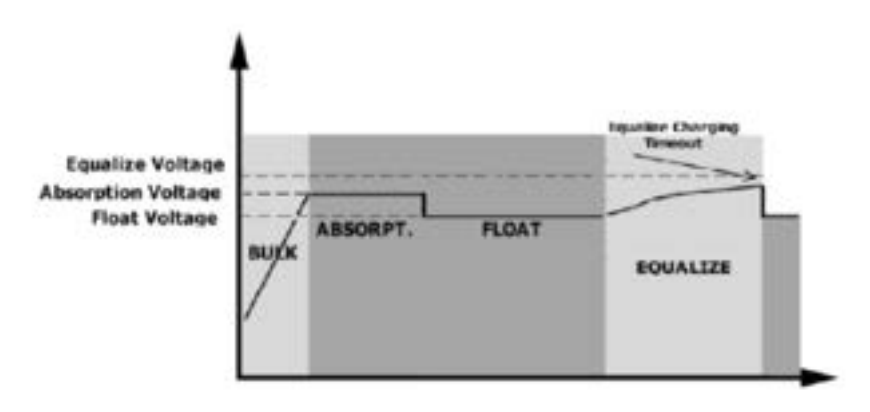

# 7 Risoluzione dei problemi

| Problema                                                                                     | LCD/LED/Segnale acu-<br>stico                                                               | Possibili cause                                                                                   | Risoluzione                                                                                                    |
|----------------------------------------------------------------------------------------------|---------------------------------------------------------------------------------------------|---------------------------------------------------------------------------------------------------|----------------------------------------------------------------------------------------------------|
| Spegnimento<br>automatico<br>dell'unità duran-<br>te l'avvio                                 | LCD,LED e segnale<br>acustico, saranno attivi<br>per 3 secondi per poi<br>spegnersi         | La carica della<br>batteria è troppo<br>bassa<br>(<1.91V/cella)                                   | 1.Ricaricare la bat-<br>teria<br>2. Sostituire la bat-<br>teria                                                                                                    |
| Nessuna rispo-<br>sta dopo l'accen-<br>sione                                                 | Nessuna indicazione                                                                         | 1. La carica della<br>batteria è troppo<br>bassa (<1.4V/celle<br>2. Fusibile interno<br>guasto    | <ol> <li>Contattare il proprio rivenditore per<br/>ricevere assistenza</li> <li>Ricaricare la bat-<br/>teria</li> <li>Sostituire la bat-<br/>teria</li> </ol>                                                                                                    |
| La rete è pre-<br>sente ma l'unità<br>funziona in mo-<br>dalità batteria.                    | L'ingresso di tensione<br>viene visualizzato come<br>0 sull'LCD e il LED verde<br>lampeggia | La protezione<br>dell'ingresso è<br>scattata                                                      | Verificare se il dispo-<br>sitivo di interruzione<br>dell'AC è stato atti-<br>vato e se il cablaggio<br>dell'AC è corretta-<br>mente collegato                                                                                                    |
|                                                                                              | Il LED verde lampeggia                                                                      | Qualità insuf-<br>ficiente della<br>corrente alter-<br>nata (da rete o<br>generatore).            | 1.Verificare se i cavi<br>AC sono troppo sot-<br>tili e/o troppo lunghi.<br>2.Controllare se il<br>generatore (se in<br>uso) sta funzionan-<br>do correttamente<br>o se l'impostazione<br>dell'intervallo di<br>tensione in ingresso<br>è corretta. (UPS<br>carico domestico) |
|                                                                                              | ll LED verde lampeggia                                                                      | Impostare "Solar<br>First" come priori-<br>tà della fonte di<br>output.                           | Cambiare la priorità<br>della fonte di output<br>a "Utility first"                                                                                                    |
| Quando l'unità<br>viene accesa, il<br>relè interno si<br>attiva e disattiva<br>ripetutamente | Il display LCD e i LED<br>stanno lampeggiando                                               | La batteria non è<br>collegata                                                                    | Verificare se i cavi<br>della batteria sono<br>collegati corretta-<br>mente                                                                                                    |
| Il buzzer emette<br>un segnale acu-<br>stico continuo<br>e il LED rosso è<br>acceso          | Errore codice 07                                                                            | Errore di sovrac-<br>carico. L'inverter<br>è sovraccaricato<br>del 110% e il tem-<br>po è scaduto | Ridurre il carico con-<br>nesso spegnendo<br>alcuni dispositivi.                                                                                                    |

|                                                                                      | Errore codice 05          | Cortocircuito in<br>uscita.                                                                           | Controllare se il<br>cablaggio è collega-<br>to correttamente e<br>rimuovere eventuali<br>carichi anomali                     |
|--------------------------------------------------------------------------------------|---------------------------|----------------------------------------------------------------------------------------------------|----------------------------------------------------------------------------------------------------|
|                                                                                      | Errore codice 02          | La temperatura<br>interna del com-<br>ponente dell'in-<br>verter è superiore<br>a 100°C.              | Verificare se il flusso<br>d'aria dell'unità è<br>ostruito o se la tem-<br>peratura ambiente è<br>troppo elevata              |
| Il buzzer emette<br>un segnale acu-<br>stico continuo<br>e il LED rosso è<br>acceso. | Codice errore 03          | Batteria sovrac-<br>carica                                                                            | Portare il dispositivo<br>al centro assistenza                                                                                |
|                                                                                      |                           | La carica della<br>batteria è troppo<br>alta                                                          | Verificare se le spe-<br>cifiche e la quantità<br>delle batterie soddi-<br>sfano i requisiti                                  |
|                                                                                      | Codice errore 01          | Errore ventola                                                                                        | Sostituire la ventola                                                                                                    |
|                                                                                      | Codice errore 06/58       | Uscita anoma-<br>la (La tensione<br>dell'inverter è<br>inferiore a 190Vac<br>o superiore a<br>260Vac) | 1.Ridurre il carico<br>connesso.<br>2.Ritornare al centro<br>di riparazione.                                                  |
|                                                                                      | Codice errore 08/09/53/57 | Componenti<br>interni guasti                                                                          | Portare il dispositivo<br>al centro assistenza                                                                                |
|                                                                                      | Codice errore 51          | Sovracorrente o<br>sovratensione                                                                      | Riavviare l'unità;<br>se l'errore si verifi-<br>ca nuovamente, si<br>prega di restituire<br>l'unità al centro assi-<br>stenza |
|                                                                                      | Codice errore 52          | La tensione del<br>bus è troppo<br>bassa                                                              |                                                                                                    |
|                                                                                      | Codice errore 55          | La tensione in<br>uscita è sbilan-<br>ciata                                                           |                                                                                                    |
|                                                                                      | Codice errore 56          | Batteria non col-<br>legata o fusibile<br>bruciato                                                    | Se la batteria è<br>collegata in maniera<br>corretta, riportarla al<br>proprio rivenditore                                    |

# 8 Funzionamento in parallelo

## Introduzione

Questo inverter può essere utilizzato in parallelo con due diverse modalità operative:

1.Operazione in parallelo in fase singola con fino a 9 unità. La potenza massima di uscita supportata è di 46,8 kW/46,8 kVA.

2.Massimo nove unità lavorano insieme per supportare attrezzature trifase. Sette unità supportano una fase singola massima. La potenza massima di uscita supportata è di 46,8 kW/46,8 kVA e in fase singola può arrivare fino a 36,4 kW/36,4 kVA.

**Note:** Se l'unità è dotata di cavo di condivisione della corrente e cavo parallelo, l'inverter supporta l'operazione in parallelo di default. In tal caso, è possibile saltare la sezione 3. Se, invece, l'unità non è fornita con i suddetti cavi, è necessario acquistare il kit parallelo e procedere con l'installazione seguendo le istruzioni fornite dal proprio rivenditore.

# Contenuto della confezione

Contenuto della confezione del kit per la connessione in parallelo

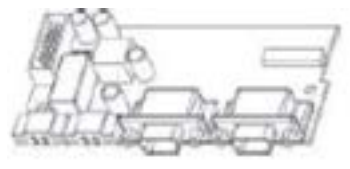

Scheda per il funzionamento in parallelo

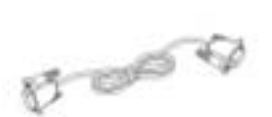

Cavo di comunicazione in parallelo

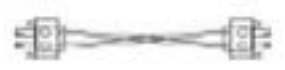

Cavo per la condivisione della corrente

# Installazione della scheda per il funzionamento in parallelo

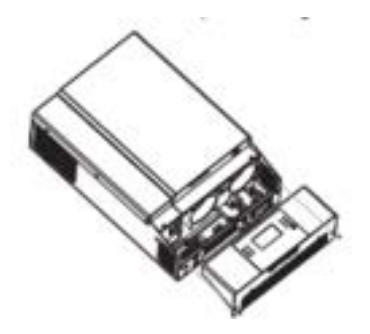

1. Rimuovere la copertura togliendo le viti.

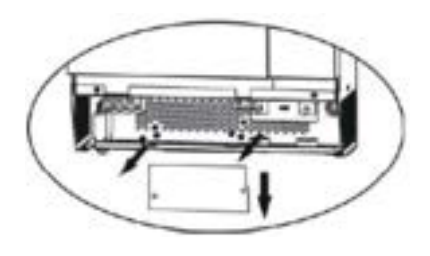

**2.** Rimuovere le 2 viti e rimuovere i cavi a 2-pin e 14-pin. Tirare fuori la scheda sotto la scheda di comunicazione.

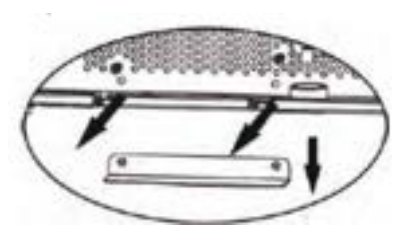

**3.** Rimuovere le 2 viti e tirare fuori la copertura della porta di comunicazione in parallelo.

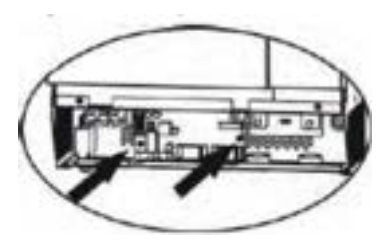

**4.** Installare la scheda per il funzionamento in parallelo utilizzando 2 viti.

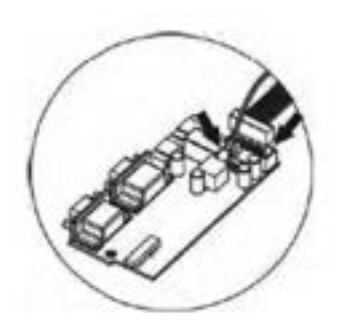

5. Collegare il cavo a 2-pin nella posizione ori-

ginale.

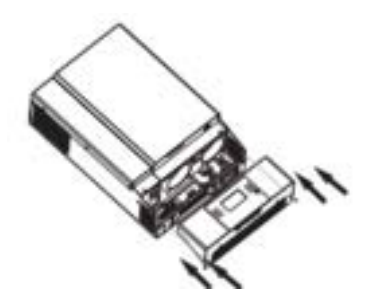

 Inserire la scheda di comunicazione nell'unità.

7. Rimettere la cover dei cavi. Adesso l'unità è pronta per il funzionamento in parallelo.

## Installazione delle unità in parallelo

Per installare correttamente le unità in parallelo seguire le seguenti indicazioni.

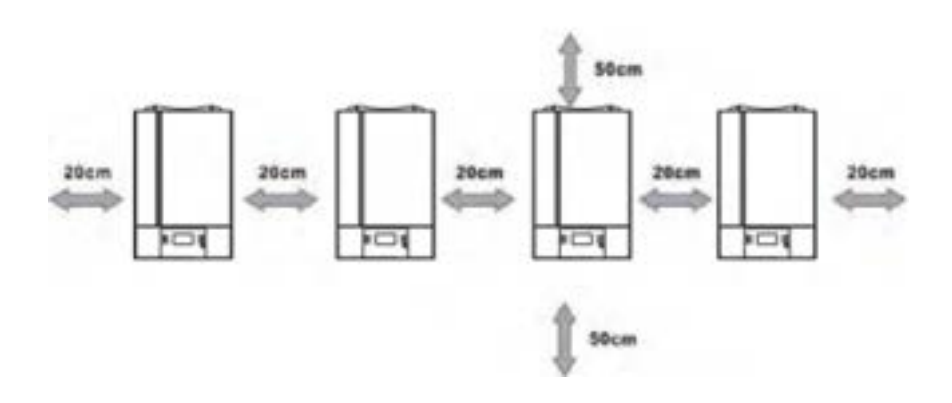

**Note:** Per una corretta dissipazione del calore mantenere la distanza di 20 cm per ogni lato e approssimativamente 50 cm sopra e sotto l'unità. Assicurarsi di installare ogni unità allo stesso livello.

# Impostazioni LCD e display

| Programma | Descrizione                                                                                                    | Opzioni selezionabili                                                                                                    |                                                                                                    |
|-----------|----------------------------------------------------------------------------------------------------|----------------------------------------------------------------------------------------------------|----------------------------------------------------------------------------------------------------|
| 28        | Descrizione<br>Modalità di uscita AC.<br>Questa impostazio-<br>ne è disponibile solo<br>quando l'inverter è<br>in modalità standby<br>(spento) | Opzioni selezionabili<br>Singola:<br>28<br>91<br>6<br>93<br>93<br>97<br>Fase L1:<br>28<br>9<br>97<br>Fase L2:<br>28<br>9<br>9<br>9<br>9<br>9<br>9<br>9<br>9<br>9<br>9<br>9<br>9<br>9<br>9<br>9<br>9<br>9<br>9 | Quando le unità vengono<br>utilizzate in parallelo in<br>fase singola, seleziona<br>"PAL" nel programma<br>28. È necessario avere<br>almeno 3 inverter o al<br>massimo 6 inverter per<br>supportare apparecchia-<br>ture trifase. È richiesto<br>avere almeno un inverter<br>in ogni fase. Per ulteriori<br>dettagli, consultare la se-<br>zione 5-2. Seleziona "3P1"<br>nel programma 28 per gli<br>inverter collegati alla fase<br>L1, "3P2" nel programma<br>28 per gli inverter colle-<br>gati alla fase L2 e "3P3"<br>nel programma 28 per gli<br>inverter collegati alla fase<br>L3. Assicurarsi di collega-<br>re il cavo di condivisione<br>della corrente alle unità<br>che sono nella stessa<br>fase. NON collegare il<br>cavo di condivisione della<br>corrente tra unità su fasi<br>diverse. |
|           |                                                                                                    | 323                                                                                                    |                                                                                                    |

| Codice<br>errore | Errore                             | lcone |
|------------------|------------------------------------|-------|
| 60               | Protezione del feedback di potenza | F60   |

| 71 | Versione del firmware non consistente                         | 671 |
|----|---------------------------------------------------------------|-----|
| 72 | Errore nella condivisione della corrente                      | 513 |
| 80 | Errore CAN                                                    | 680 |
| 81 | Perdita di connessione con l'host                             | 183 |
| 82 | Perdita di sincronizzazione                                   | 583 |
| 83 | Rilevate differenze nella tensione della batteria             | 683 |
| 84 | Rilevate differenze nella tensione e frequenza di ingresso AC | F84 |
| 85 | Sbilanciamento della corrente in uscita AC                    | F85 |
| 86 | Impostazione della modalità di uscita AC diversa              | F86 |

## Messa in servizio

## Parallelo in singola fase

1. Verificare i seguenti requisiti prima della messa in servizio:

- Corretta connessione dei cavi
- Assicurarsi che tutti gli interruttori sulle linee di carico siano aperti e che i fili neutri di ciascuna unità siano collegati insieme.

2. Accendere ciascuna unità e impostare "PAL" nel programma di impostazione LCD 28 di ciascuna unità.

Quindi spegnere tutte le unità.

Nota: È necessario spegnere l'interruttore durante l'impostazione del programma LCD. In caso contrario, l'impostazione non può essere programmata.

3. Accendere ciascuna unità.

| Display LCD in unità Master | Display LCD in unità Slave |  |  |
|-----------------------------|----------------------------|--|--|
|                             |                            |  |  |

Nota: Le unità master e slave sono definite casualmente.

**4.** Accendere tutti gli interruttori AC delle linee di ingresso AC. È preferibile che tutti gli inverter siano collegati all'energia di rete contemporaneamente. In caso contrario, verrà visualizzato l'errore 82 negli inverter successivi. Tuttavia, questi inverter si riavvieranno automaticamente. Se viene rilevata la connessione AC, funzioneranno normalmente.

| Display LCD in unità Master | Display LCD in unità Slave |
|-----------------------------|----------------------------|
| 230                         | 230.<br>230.<br>230.       |

5. Se non ci sono più allarmi di guasto, il sistema in parallelo è completamente installato.

**6.** Accendi tutti gli interruttori delle linee di carico. Questo sistema inizierà a fornire energia al carico.

#### Supporto per attrezzature trifase

1. Verificare i seguenti requisiti prima della messa in servizio:

Corretto collegamento dei cavi

Assicurarsi che tutti gli interruttori sulle linee di carico siano aperti e che i fili neutri di ciascuna unità siano collegati insieme.

**2.** Accendere tutte le unità e configurare il programma LCD 28 come P1, P2 e P3 in sequenza. Quindi spegnere tutte le unità.

**Nota:** È necessario spegnere l'interruttore durante l'impostazione del programma LCD. In caso contrario, l'impostazione non può essere programmata.

3. Accendere tutte le unità in sequenza.

| Display LCD nella fase L1 | Display LCD nella fase L2 | Display LCD nella fase L3 |  |  |
|---------------------------|---------------------------|---------------------------|--|--|
|                           |                           |                           |  |  |

**4.** Accendere tutti gli interruttori AC delle linee di ingresso AC. Se viene rilevata la connessione AC e le tre fasi corrispondono con l'impostazione dell'unità, funzioneranno normalmente. In caso contrario, l'icona AC lampeggerà e non funzioneranno in modalità linea. 
 Display LCD nella fase L1
 Display LCD nella fase L2
 Display LCD nella fase L3

**5.** Se non ci sono più allarmi di guasto, il sistema per supportare attrezzature trifase è completamente installato.

**6.** Accendere tutti gli interruttori delle linee di carico. Questo sistema inizierà a fornire energia al carico.

**Note:** Per evitare sovraccarichi, prima di accendere gli interruttori sul lato di carico, è meglio mettere in funzione l'intero sistema.

Esiste un tempo di trasferimento per questa operazione. Potrebbero verificarsi interruzioni di corrente per dispositivi critici che non possono sopportare il tempo di trasferimento.

## Collegamento dei cavi

**Avviso:** È richiesto di collegarsi alla batteria per l'operazione in parallelo. La dimensione del cavo di ogni inverter è mostrata di seguito:

# Dimensioni consigliate del cavo della batteria e del terminale per ciascun inverter

| Modello | Dimensio-<br>ne cavo | Terminale ad anello |            |        | Valore di coppia |
|---------|----------------------|---------------------|------------|--------|------------------|
|         |                      | Cavo<br>mm2         | Dimensioni |        |                  |
|         |                      |                     | D (mm)     | L (mm) |                  |
|         |                      |                     |            |        |                  |
| 5KW     | 2X4AWG               | 44                  | 6.4        | 49.7   | 2-3              |

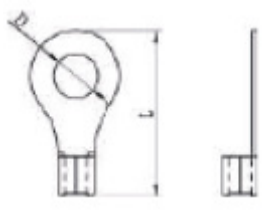

Terminale ad anello

**Avviso:** Assicurarsi che la lunghezza di tutti i cavi della batteria sia la stessa. In caso contrario, potrebbe verificarsi una differenza di tensione tra l'inverter e la batteria che causerebbe il malfunzionamento degli inverter in parallelo.

# Raccomandazioni per la dimensione del cavo di ingresso e di uscita AC per ciascun inverter:

| Modello | Numero di AWG | Valore di coppia |
|---------|---------------|------------------|
| 5Kw     | 10AWG         | 1.2 - 1.6Nm      |

Collegare insieme i cavi di ciascun inverter. Esempio i cavi della batteria: è necessario utilizzare un connettore o una barra di distribuzione come giunto per collegare i cavi della batteria insieme, e poi collegarli al terminale della batteria. La dimensione del cavo utilizzata dal giunto alla batteria dovrebbe essere X volte la dimensione del cavo nelle tabelle sopra. "X" indica il numero di inverter collegati in parallelo.

Per quanto riguarda l'ingresso e l'uscita AC, seguire lo stesso principio.

#### ATTENZIONE

Installare l'interruttore sul lato batteria e sull'ingresso AC. Ciò assicurerà che l'inverter possa essere scollegato in modo sicuro durante la manutenzione e completamente protetto da sovracorrente della batteria o dall'ingresso AC.

Specifiche dell'interruttore consigliato per la batteria per ciascun inverter sono le seguenti:

| Modello | 1 Unità   |
|---------|-----------|
| 5Kw     | 80A/70VDC |

Se si desidera utilizzare un solo interruttore sul lato batteria per l'intero sistema, la valutazione dell'interruttore dovrebbe essere X volte la corrente di 1 unità. "X" indica il numero di inverter collegati in parallelo.

#### Specifiche consigliate per l'interruttore dell'ingresso AC con fase singola:

| modello | 2 unità | 3 unità | 4 unità | 5 unità | 6 unità | 7 unità | 8 unità | 9 unità |
|---------|---------|---------|---------|---------|---------|---------|---------|---------|
| 5Kw     | 80A /   | 120A /  | 160A /  | 200A /  | 240A /  | 280A /  | 320A /  | 360A /  |
|         | 230VAC  | 230VAC  | 230VAC  | 230VAC  | 230VAC  | 230VAC  | 230VAC  | 230VAC  |

**Note:** *è* possibile utilizzare un interruttore da 50A per un sistema da 4KW/5KW per una sola unità e installare un interruttore al suo ingresso AC in ogni inverter.

Per quanto riguarda il sistema trifase, è possibile utilizzare direttamente un interruttore a 4 poli e la valutazione dell'interruttore dovrebbe essere compatibile con la limitazione di corrente di fase dalla fase con il numero massimo di unità.

#### Capacità della batteria consigliata

| Numero<br>di col-<br>legam<br>enti in<br>parallelo | 2     | 3     | 4     | 5     | 6     | 7     | 8     | 9      |
|----------------------------------------------------|-------|-------|-------|-------|-------|-------|-------|--------|
| Capacità<br>della<br>batteria<br>per<br>5.2Kw      | 200AH | 400AH | 400AH | 600AH | 600AH | 800AH | 800AH | 1000AH |

**ATTENZIONE** Assicurarsi che tutti gli inverter condividano la stessa batteria. In caso contrario, gli inverter passeranno in modalità di guasto.

**Note:** I due tipi di cavi indicati nei grafici "Connessione di comunicazione" sono rappresentati come segue:

1.La "linea continua" indica il "cavo di comunicazione in parallelo"

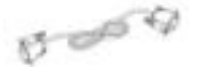

2.La "linea tratteggiata" indica il "cavo di condivisione di corrente"

:[]-----(]:

# Operazione in parallelo in fase singola

#### Due inverter in parallelo

Collegamento di alimentazione

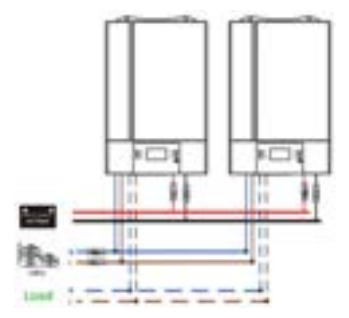

Connessione di comunicazione

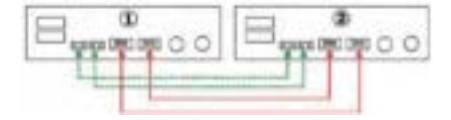

## Tre inverter in parallelo

Collegamento di alimentazione

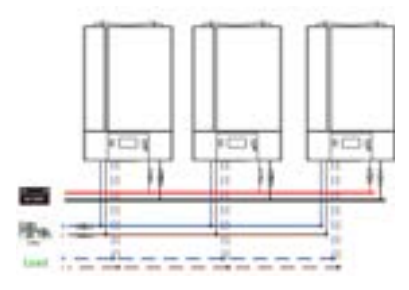

Connessione di comunicazione

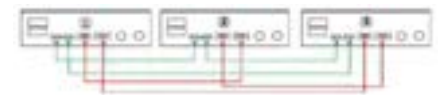

## Quattro inverter in parallelo

Collegamento di alimentazione

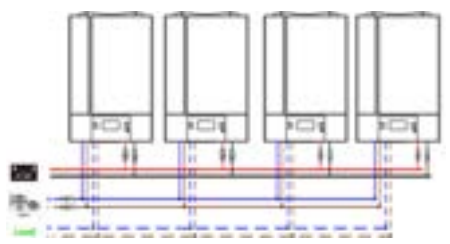

Connessione di comunicazione

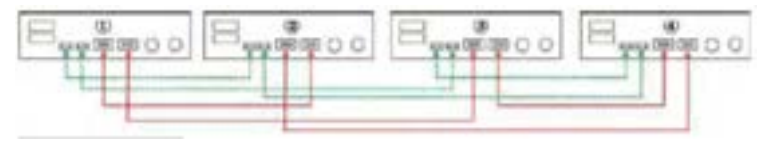

## Cinque inverter in parallelo

Collegamento di alimentazione

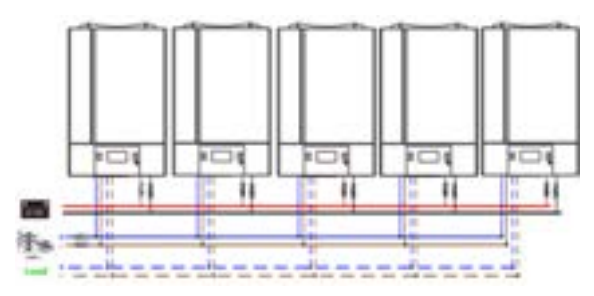

Connessione di comunicazione

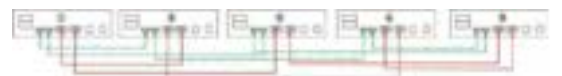

## Sei inverter in parallelo

Collegamento di alimentazione

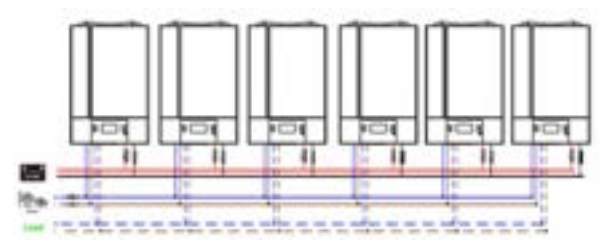

Connessione di comunicazione

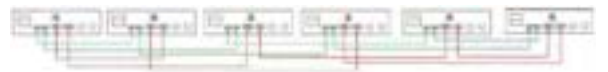

## Sette inverter in parallelo

Collegamento di alimentazione

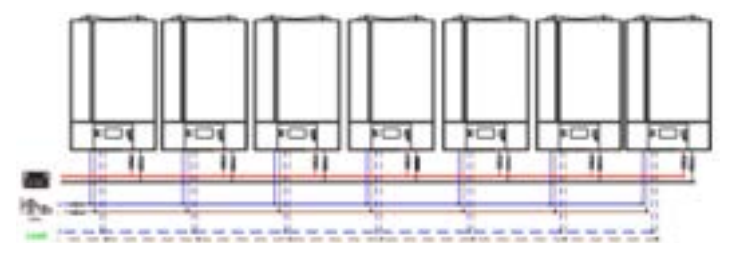

Connessione di comunicazione

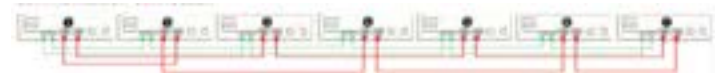

## Otto inverter in parallelo

Collegamento di alimentazione

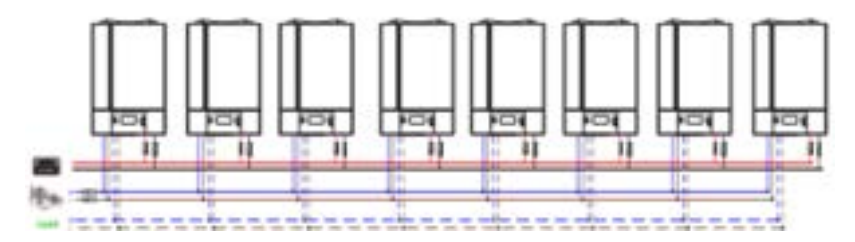

#### Connessione di comunicazione

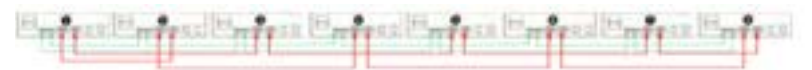

## Nove inverter in parallelo

Collegamento di alimentazione

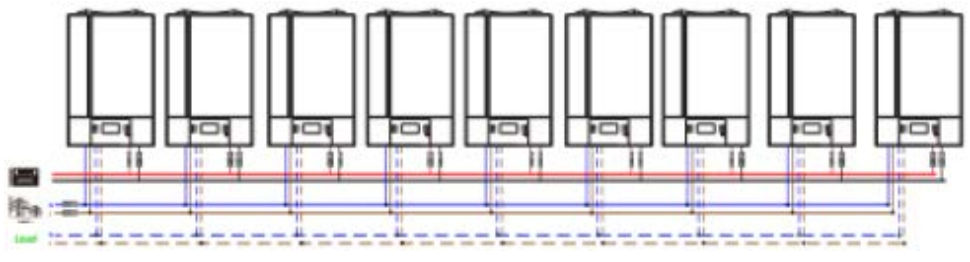

Connessione di comunicazione

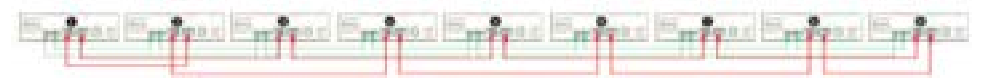

## Supporto per attrezzature trifase

**ATTENZIONE** Non collegare il cavo di condivisione di corrente tra gli inverter che sono in fasi diverse.

Altrimenti, potrebbe danneggiare gli inverter.

## Tre inverter in ogni fase

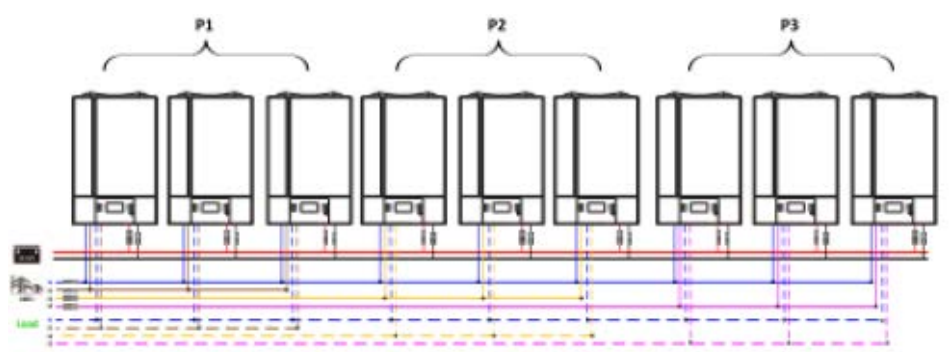

#### Connessione di comunicazione

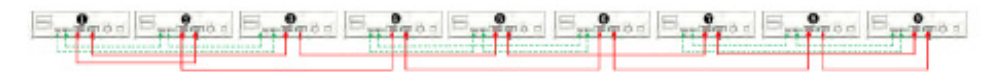

# Tre inverter in una fase, tre inverter nella seconda fase e due inverter nella terza fase

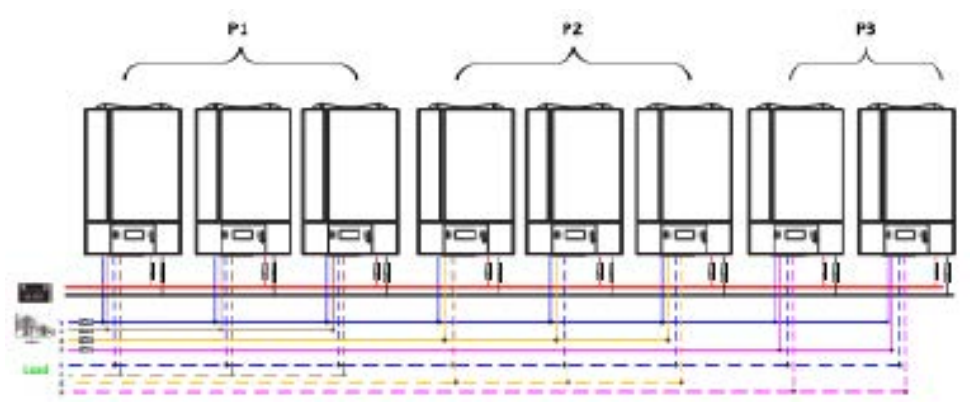

Collegamento di alimentazione

Connessione di comunicazione

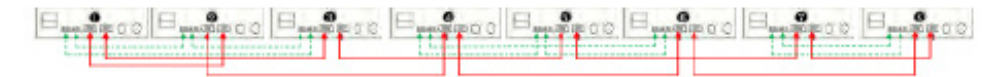

# Tre inverter in una fase, due inverter nella seconda fase e due inverter per la terza fase

Collegamento di alimentazione

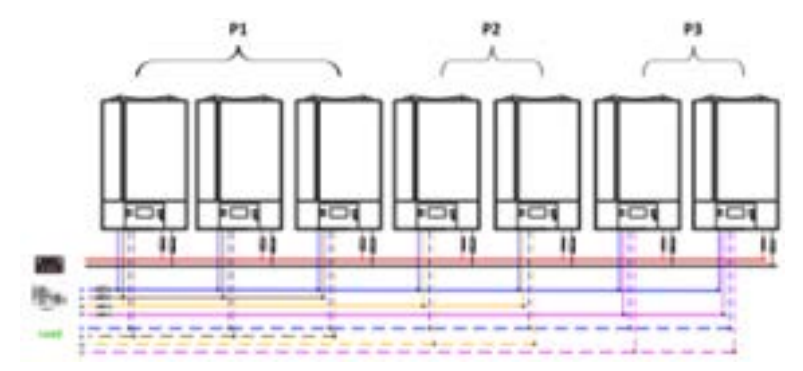

Connessione di comunicazione

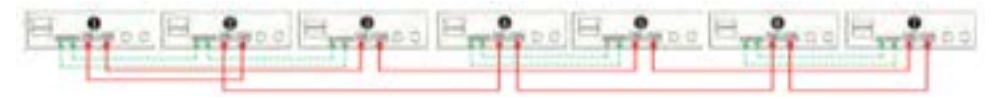

## Due inverter per ogni fase

Collegamento di alimentazione

Connessione di comunicazione

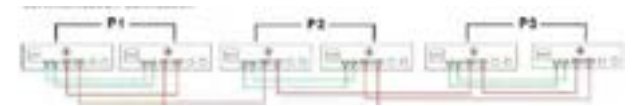

## Sette inverter in una fase e un inverter per le altre due fasi

Collegamento di alimentazione

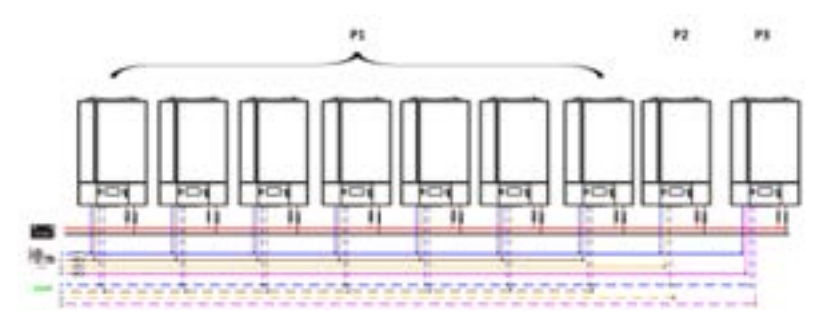

Nota: spetta alla richiesta del cliente scegliere 7 inverter su qualsiasi fase. P1: Fase L1, P2: Fase L2, P3: Fase L3

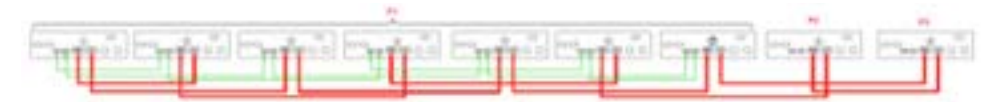

#### Connessione di comunicazione

Nota: Se c'è solo un'unità in una fase, questa unità non ha bisogno di connettere il cavo di condivisione corrente.

Oppure, puoi connetterlo come segue:

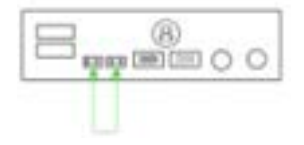

## Quattro inverter in una fase e un inverter per le altre due fasi:

Collegamento di alimentazione

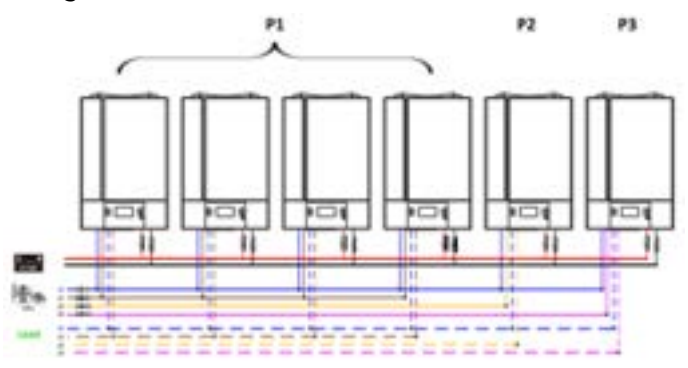

Connessione di comunicazione

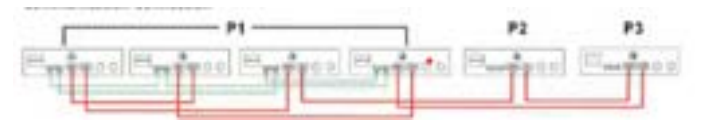

Tre inverter su una fase, due inverter sulla seconda fase e un inverter sulla terza fase

Collegamento di alimentazione

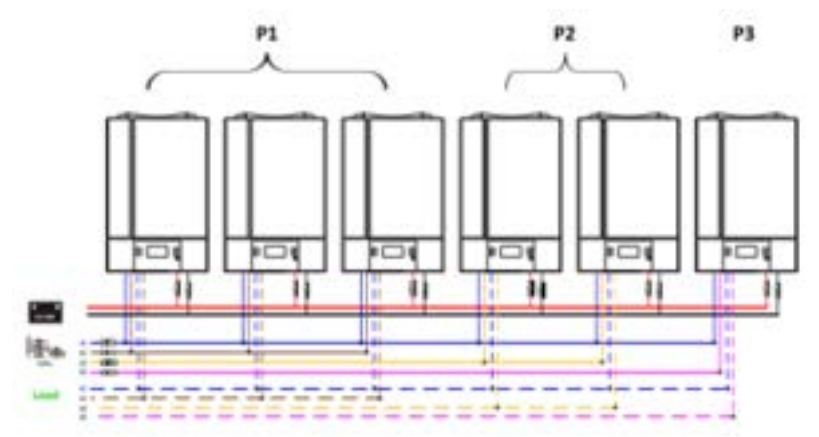

Connessione di comunicazione

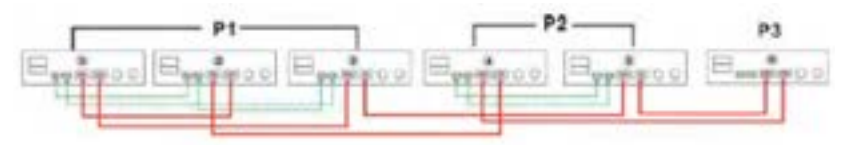

## Tre inverter su una fase e un inverter per ogni fase

Collegamento di alimentazione

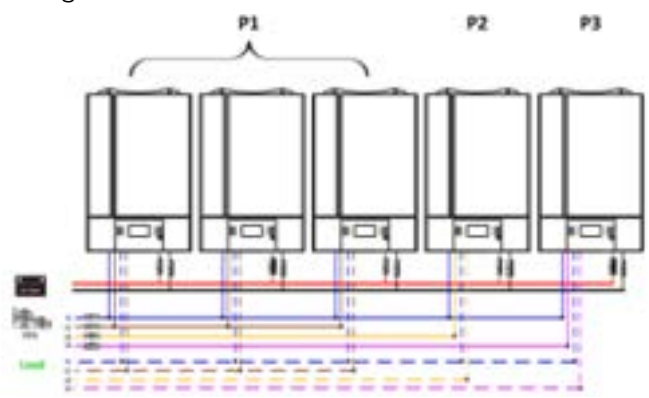

#### Connessione di comunicazione

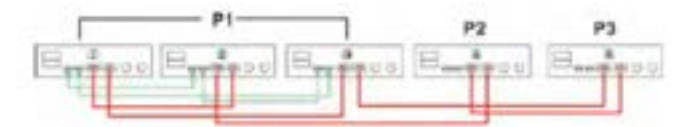

## Due inverter per due fasi e un inverter per la terza fase

Collegamento di alimentazione

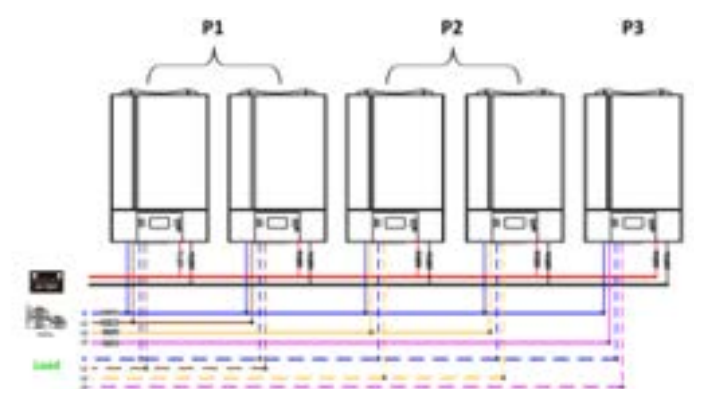

#### Connessione di comunicazione

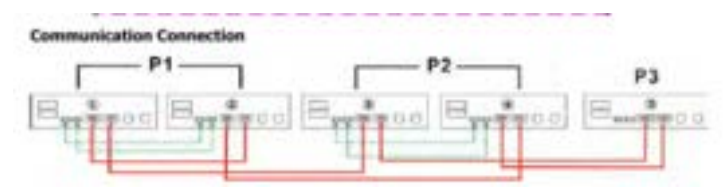

## Due inverter sulla prima fase e un inverter per ogni fase

Collegamento di alimentazione

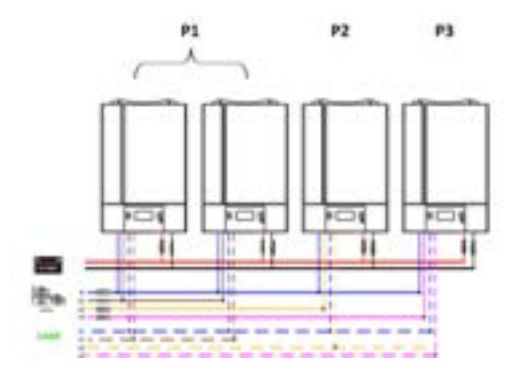

Connessione di comunicazione

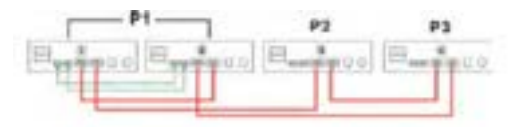

## Un inverter per ogni fase

Collegamento di alimentazione

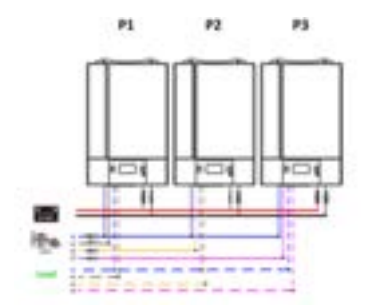

Connessione di comunicazione

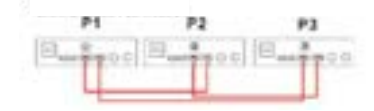

## **Connessione PV**

Consultare il manuale dell'utente della singola unità o la Connessione PV.

**ATTENZIONE** Ciascun inverter dovrebbe essere collegato separatamente ai moduli PV.

# Risoluzione dei problemi

| Errore           |                                                                               | Soluzione                                                                                                    |  |  |  |  |
|------------------|-------------------------------------------------------------------------------|----------------------------------------------------------------------------------------------------|--|--|--|--|
| Codice<br>errore | Descrizione errore                                                            |                                                                                                    |  |  |  |  |
| 60               | Il feedback di corren-<br>te nell'inverter viene<br>rilevato                  | <ol> <li>Riavviare l'inverter</li> <li>Controlla se i cavi L/N non sono collegati al con-<br/>trario in tutti gli inverter.</li> <li>Per il sistema in parallelo in fase singola, assicu-<br/>rarsi che i cavi di condivisione siano collegati negli<br/>inverter nella stessa fase e scollegati negli inverter<br/>in fasi diverse.</li> <li>Se il problema persiste, contattare il prorprio<br/>installatore.</li> </ol>                                                                                                    |  |  |  |  |
| 71               | La versione del firmware<br>di ciascun inverter non è<br>la stessa.           | <ol> <li>Aggiornare tutti i firmware degli inverter alla<br/>stessa versione.</li> <li>Controllare la versione di ciascun inverter tramite<br/>l'impostazione LCD e assicurati che le versioni della<br/>CPU siano le stesse. Se non lo sono, contattare il<br/>proprio rivenditore per ricevere il firmware.</li> <li>Dopo l'aggiornamento, se i problemi persistono,<br/>contattare il proprio rivenditore.</li> </ol>                                                                                                    |  |  |  |  |
| 80               | Perdita dei dati CAN                                                          | 1. Controllare se i cavi di comunicazione sono                                                                                                    |  |  |  |  |
| 81               | Perdita dei dati dell'host                                                    | collegati correttamente e riavviare l'inverter.<br>2. Se il problema persiste, contattare il pro-                                                                                                    |  |  |  |  |
| 82               | Perdita dei dati di sin-<br>cronizzazione                                     | prio rivenditore.                                                                                                    |  |  |  |  |
| 83               | La tensione della bat-<br>teria di ciascun inverter<br>non è la stessa.       | <ol> <li>Assicurarsi che tutti gli inverter condividano gli<br/>stessi gruppi di batterie insieme.</li> <li>Rimuovere tutti i carichi e disconnettere l'ingres-<br/>so AC e l'ingresso PV. Successivamente, verificare<br/>la tensione della batteria di tutti gli inverter. Se i<br/>valori di tutti gli inverter sono simili, controllare se<br/>tutti i cavi delle batterie hanno la stessa lunghezza<br/>e lo stesso tipo di<br/>materiale. In caso contrario, contattare il proprio<br/>installatore per ottenere le istruzioni operative<br/>standard (SOP) per calibrare la<br/>tensione della batteria di ciascun inverter.</li> <li>Se il problema persiste, contattare il proprio<br/>rivenditore.</li> </ol> |  |  |  |  |
| 84               | Discrepanza tra la ten-<br>sione e la<br>frequenza di ingresso<br>AC rilevate | <ol> <li>Verificare il collegamento dell'impianto elettrico<br/>e riavviare l'inverter.</li> <li>Assicurarsi che l'impianto elettrico si avvii con-<br/>temporaneamente. Se ci sono interruttori installati<br/>tra l'impianto elettrico e gli inverter, assicurarsi che<br/>tutti gli interruttori possano essere accesi sull'in-<br/>gresso AC contemporaneamente.</li> <li>Se il problema persiste, contattare il proprio<br/>rivenditore.</li> </ol>                                                                                                    |  |  |  |  |

| 85 | Disuguaglianza della<br>corrente in uscita AC              | <ol> <li>Riavviare l'inverter.</li> <li>Rimuovere alcuni carichi eccessivi e riesamina-<br/>re le informazioni sul carico dal display LCD degli<br/>inverter. Se i valori sono diversi, controllare se i cavi<br/>di ingresso e uscita CA sono della stessa lunghezza<br/>e dello stesso tipo di materiale.</li> <li>Se il problema persiste, contattare il proprio<br/>rivenditore</li> </ol> |
|----|------------------------------------------------------------|----------------------------------------------------------------------------------------------------|
| 86 | L'impostazione della<br>modalità di uscita AC è<br>diversa | <ol> <li>Spegnere l'inverter e controllare il settaggio LCD<br/>#28.</li> <li>Per un sistema in parallelo in fase singola, assicu-<br/>rarsi che su #28 non sia impostato alcun 3P1, 3P2 o<br/>3P3. Per supportare un sistema trifase, assicurarsi<br/>che su #28 non sia impostato "PAL.</li> <li>Se il problema persiste, contattare il proprio<br/>rivenditore</li> </ol>                   |

# 9 Termini di garanzia

#### Il prodotto gode dei termini di garanzia previsti dalla normativa vigente.

**1.** Verificare il contenuto della confezione confrontandolo con il manuale. In caso di domande, rivolgersi al rivenditore. Verificare, al momento dell'acquisto, il funzionamento del prodotto insieme al rivenditore. Per usufruire correttamente del servizio di garanzia, è fondamentale conservare con cura la 'fattura di acquisto', eventuali voci poco chiare, incomplete o alterate potrebbero compromettere l'efficacia del servizio. Conservare in un luogo sicuro, in caso di smarrimento non sarà riemessa.

**2.** Le seguenti situazioni non sono coperte dalla garanzia, è possibile scegliere servizi a pagamento:

- ▶ Il dispositivo o parti di esso hanno superato il periodo di garanzia.
- In caso in cui sia stato riparato, smontato e modificato da personale non autorizzato.
- Senza fattura valida (ad eccezione di quelli che possono dimostrare che il prodotto rientra nel periodo di garanzia).
- ▶ Il modello del prodotto e il numero di serie sulla fattura non corrispondono.
- L'etichetta del prodotto o il numero del prodotto sono danneggiati e l'identità del prodotto non può essere provata in modo efficace.
- Guasto o danno causato dall'uso di software non originale, software di terze parti o virus.
- Guasto della macchina o danni causati dall'uso di parti non incluse.
- Guasto o danno causato da altre cause di forza maggiore e altri fattori esterni come infiltrazioni d'acqua, umidità, cadute, collisioni, tensione di ingresso impropria, inserimento e rimozione errati, problemi di trasporto e altri fattori esterni.

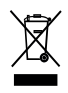

In conformità alla normativa WEEE, le apparecchiature elettriche ed elettroniche non devono essere smaltite con i rifiuti domestici. Il presente prodotto deve essere consegnato ai punti di raccolta preposti allo smaltimento e riciclo delle apparecchiature elettriche ed elettroniche. Contattare le autorità locali competenti per ottenere informazioni in merito al corretto smaltimento della presente apparecchiatura.

Ce Con il marchio CE, Lingtech Solar garantisce che il prodotto è conforme alle norme e direttive europee di riferimento.

Mach Power Italy S.r.l. è distributore esclusivo per l'Italia dei prodotti Lingtech. Per qualsiasi informazione e aggiornamenti sui prodotti > visita il nostro sito web machpower.it Made in P.R.C. Mach Power Italy S.r.l. - Via A.Albricci, 8 - 20122 Milano - Italia

REV1-180124